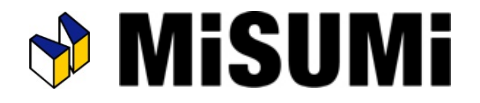

# Supplier Guidelines

# <On Starting Transactions>

Updated: November 2021

| Outline of MISUMI<br>Business Infrastructure | 1 |
|----------------------------------------------|---|
| From Order to Delivery                       | 2 |
| Unfit                                        | 3 |
| Operation Request                            | 4 |
| Claim Handling                               | 5 |
| Billing Operation                            | 6 |

🕎 MISUMI

#### Symbol Legend

The symbols below are used in this document.

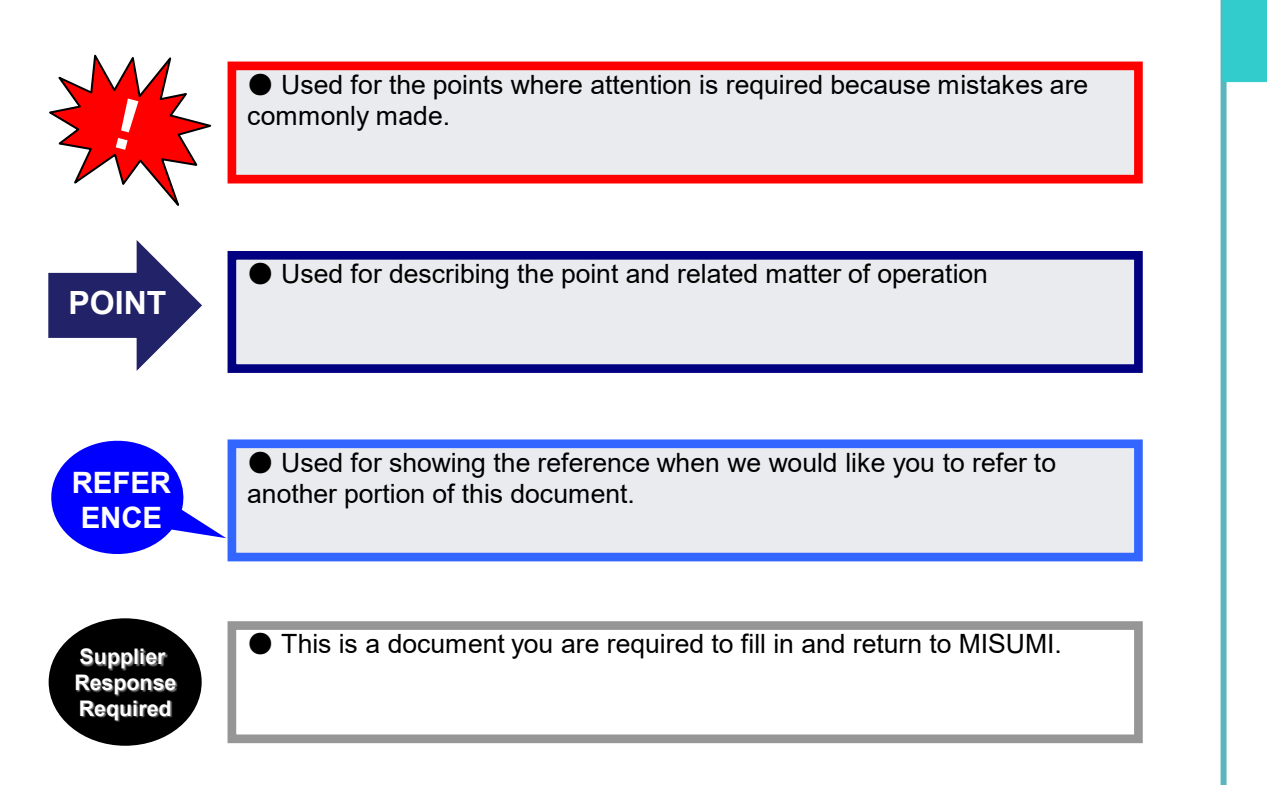

Abbreviation legend

The abbreviations below are used in this document.

| Abbreviation | Meaning       |
|--------------|---------------|
| МТО          | Made to Order |
| NLT          | No Later Than |

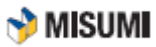

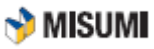

# Supplier Guidelines (On Starting Transaction) Table of Contents

| CH1 | Outline of MISUMI Business Infrastructure     | 5  |
|-----|-----------------------------------------------|----|
|     | 1-1 Outline of MISUMI Business Infrastructure | 6  |
|     |                                               |    |
| CH2 | From Order to Delivery                        | 7  |
|     | 2-1 Outline from Order to Delivery            | 8  |
|     | 2-2 Examine Order List from MISUMI            | 9  |
|     | 2-3 Examine Order List                        | 10 |
|     | 2-3-1 Confirm if Items are Stock or MTO       | 11 |
|     | 2-3-2 Examine SSD                             | 12 |
|     | 2-3-3 Examine Ship-to                         | 12 |
|     | 2-3-4 Examine Global No                       | 14 |
|     | 2-3-5 Examine Products and Quantity           | 15 |
|     | 2-4 Delivery to Warehouse                     | 16 |
|     | 2-4-1 Prepare Documents                       | 16 |
|     | 2-4-2 Packing Items                           | 19 |
|     | 2-4-3 Packing Items into Carton Boxes         | 20 |
|     | 2-5 Direct Shipment to User                   | 21 |
|     | 2-5-1 Prepare Documents                       | 21 |
|     | 2-5-2 Packing Items into Carton Boxes         | 24 |
|     | 2-6 Notifying Shipment                        | 24 |
|     | 2-7 Precautions in Delivery                   | 25 |
|     |                                               |    |
| CH3 | Unfit                                         | 26 |
|     | 3-1 Outline of Unfit                          | 27 |
|     | 3-1-1 Types and Categories of Unfit           | 27 |
|     | 3-2 unfit Operation                           | 28 |
|     | 3-2-1 Expedite Request                        | 28 |
|     | 3-2-2 Big Order Quotation Request             | 29 |
|     | 3-2-3 Order/Cancellation Notification Sheet   | 30 |

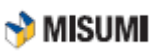

Table of Contents

| CH4 | Operation Request                               | 31 |
|-----|-------------------------------------------------|----|
|     | 4-1 Outline of Operation Request                | 32 |
|     | 4-2 Operation Request -From MISUMI              |    |
|     | 4-2-1 MTO Undelivered Notice                    | 33 |
|     | 4-2-2 STK Undelivered Notice                    | 33 |
|     | 4-2-3 Early Delivery Request Notice (Stock)     | 34 |
|     | 4-2-4 Cancellation Request                      | 35 |
|     | 4-2-5 Modification / Cancel List                | 36 |
|     | 4-3 Operation Request -From Supplier            |    |
|     | 4-3-1 Operation Request for MTO                 | 37 |
|     | 4-3-2 Operation Request for Stock               | 41 |
| CH5 | Claim Handling                                  | 43 |
|     | 5-1 Types of Claim                              | 44 |
|     | 5-2 Claim Handling Flow                         | 45 |
|     | 5-3 Examine Claim Card                          | 47 |
|     | 5-4 Ship Product Again                          | 50 |
| CH6 | Billing Operation                               | 51 |
|     | 6-1 Billing Operation Types & Responsible Depts |    |
|     | 6-2 Billing for Products                        |    |
|     | 6-2-1 Flow from Product Delivery to Payment     | 53 |
|     | 6-2-2 Examine the Amount of Delivery            | 54 |
|     | 6-2-3 Issue Invoice                             | 55 |
|     | 6-2-4 Add Invoice No. into G-Mind               | 56 |
|     | 6-2-5 Sending Monthly Invoice Statements        | 56 |
|     | 6-3 Billing of Direct Shipment Freight Cost     | 57 |

Chapter

# Outline of MISUMI Business Infrastructure

This chapter explains the outline of Misumi's Business Infrastructure.

| CH1 | Outline of MISUMI Business Infrastructure     | 5 |
|-----|-----------------------------------------------|---|
|     | 1-1 Outline of MISUMI Business Infrastructure | 6 |

MISUM

# 1-1 Outline of MISUMI Business Infrastructure

Here is the flow from receiving order from a customer to delivering the item.

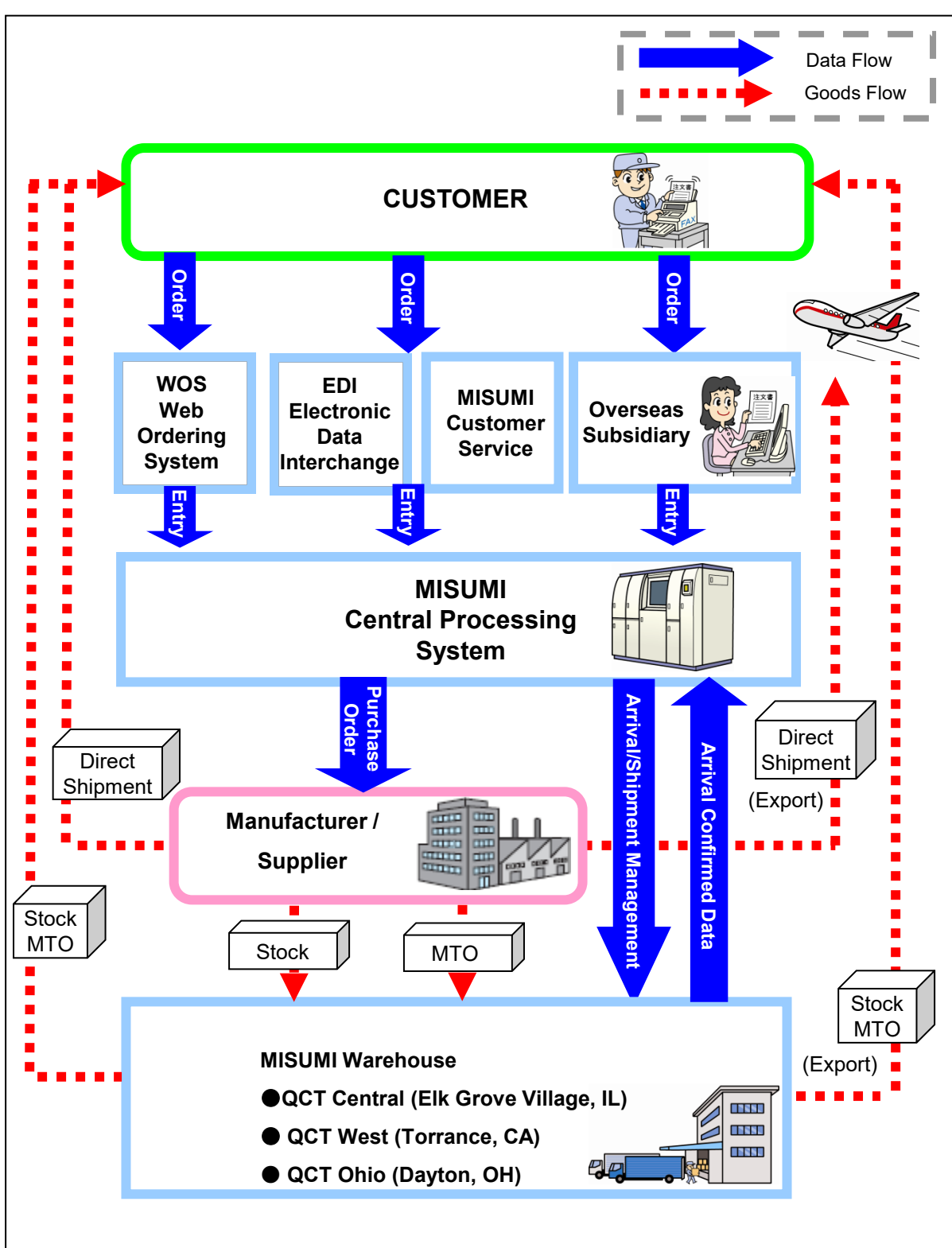

🕎 MISUMI

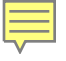

# Chapter 2

# From Order to Delivery

This chapter explains the flow of operation from receiving an order to shipping the items.

| CH2 | From Order to Delivery             | .7   |
|-----|------------------------------------|------|
|     | 2-1 Outline from Order to Delivery | . 8  |
|     | 2-2 Examine Order from MISUMI      | . 9  |
|     | 2-3 Examine Order/PO List          | . 10 |
|     | 2-4 Delivery to Warehouse          | . 16 |
|     | 2-5 Direct Shipment to User        | .24  |
|     | 2-6 Notifying Shipment             | .27  |
|     | 2-7 Precautions in Delivery        | .28  |
|     |                                    |      |

🕎 MISUMI

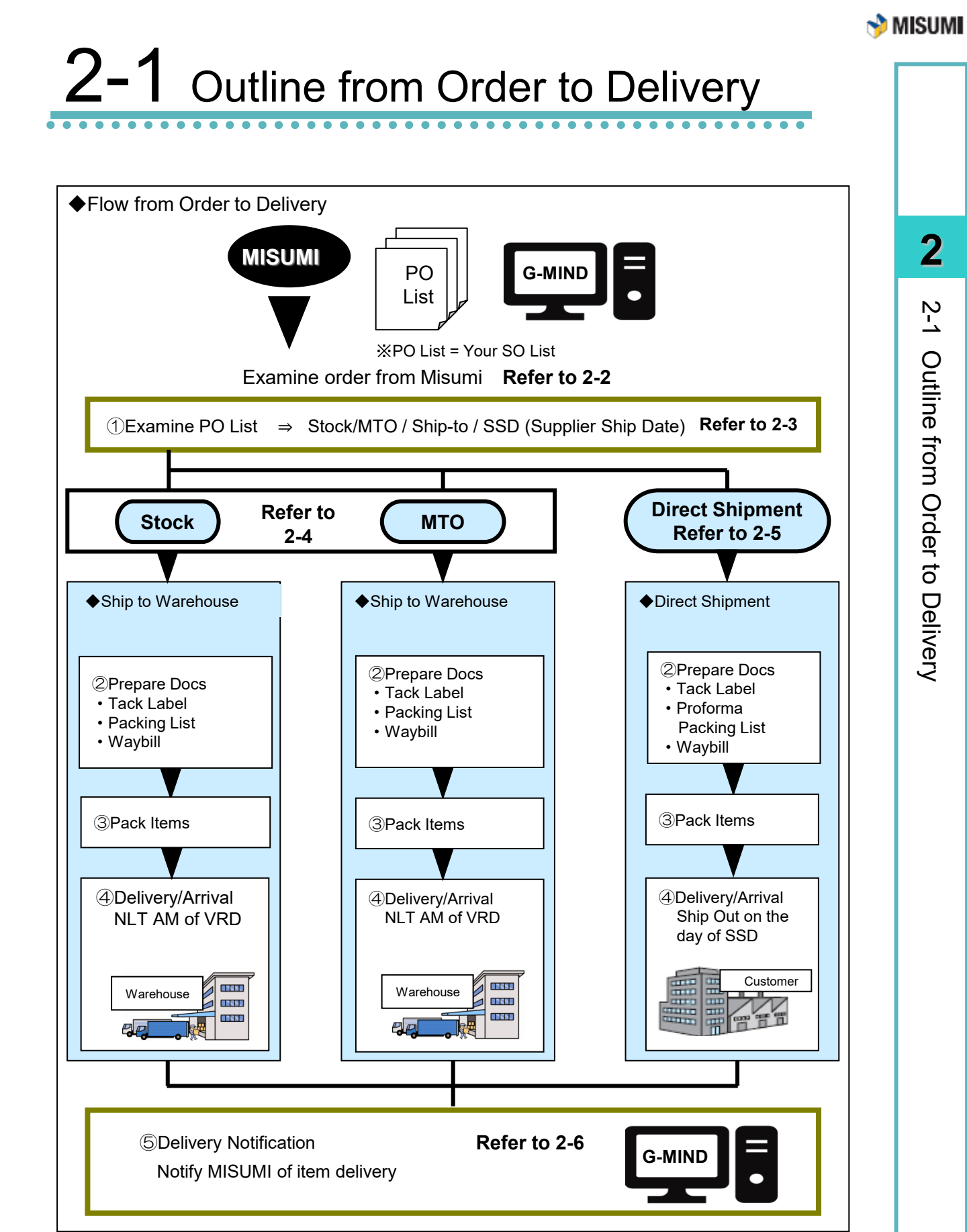

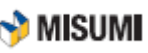

# 2-2 Examine Order List from MISUMI

Below explains the method for checking the order.

# **Examine Order from MISUMI**

"G-MIND", a WEB ordering system, is used for receiving orders from MISUMI. With G-MIND, you can:

- Examine order details from MISUMI
- Print out documents and labels necessary for delivery
- Make delivery report
- Download arrival inspection data from MISUMI
- Invoicing (Add Supplier Invoice Number)
- Unfits
- Operation Requests (Delay/Cancel Notice)

| POINT | <ul> <li>With G-MIND, you can download:</li> <li>Tack Label</li> <li>SO List/Purchase Order</li> <li>Packing list specified by MISUMI (for Stock)</li> <li>Proforma Packing List (for direct shipment)</li> <li>TXT File Data</li> </ul> |
|-------|----------------------------------------------------------------------------------------------------|
| POINT | <ul> <li>Please contact procurement for the details of G-MIND.</li> <li>Please refer to the G-MIND website for the G-MIND User Manual.</li> </ul>                                                                                        |

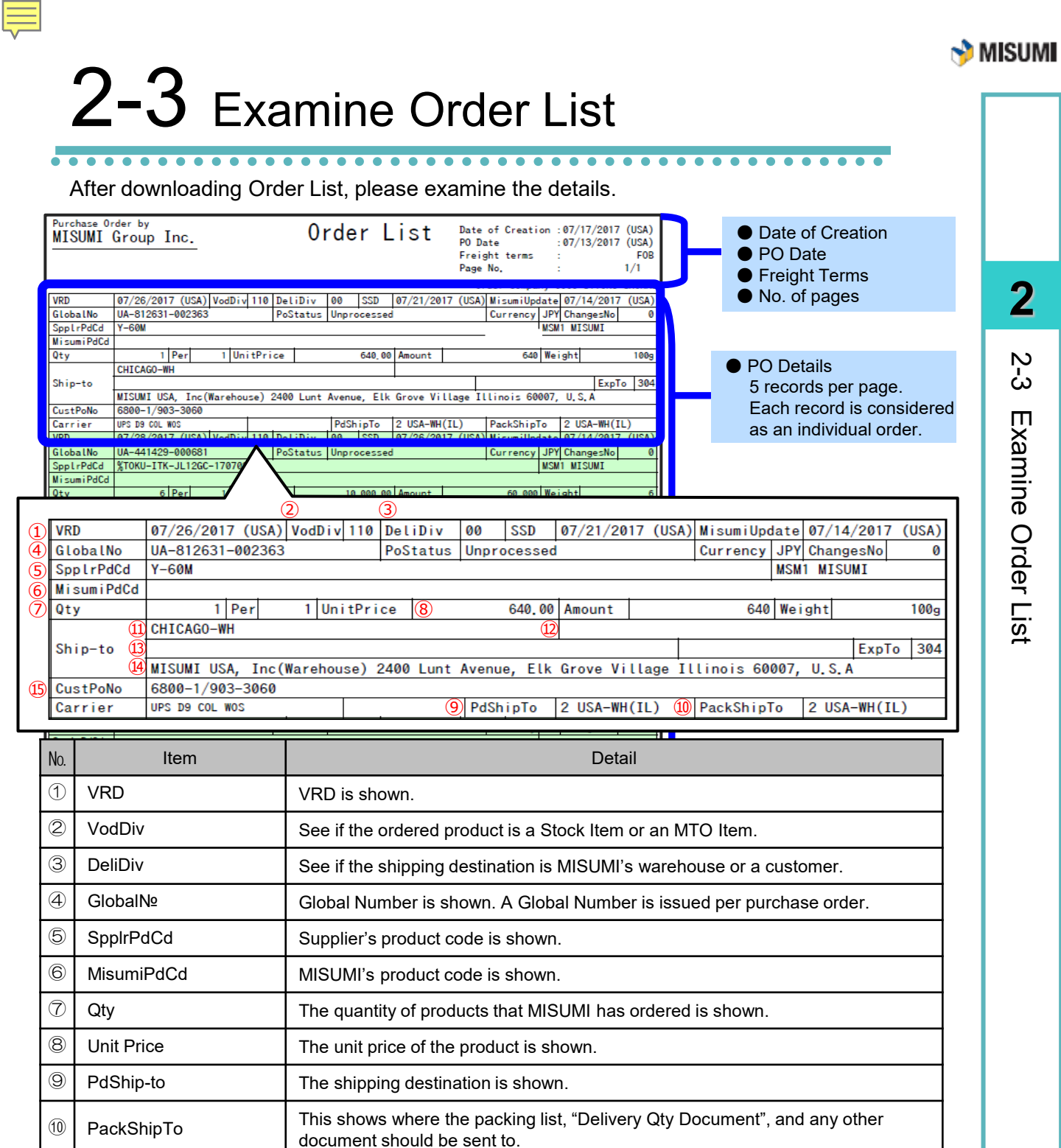

The name of the customer is shown.

00 nor 0A)

be sent to is shown.

The shipping address is shown.

Customer's order number is shown.

The shipping destination is shown. (when the delivery classification code is NOT

The name of the department and the name of the person the order item should

Please write the company name shown here in the waybill.

(11)

(12)

(13)

(14)

(15)

Customer

Ship-to

Attention

CustPoNo

Department and

Shipping address

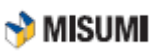

# 2-3-1 Confirm if Items are Stock or MTO

Please check "VodDiv" to see if the items are Stock or MTO

| VRD        | 07/26/2017                                                                           | 7 (US <i>I</i>   | A Vod | Div | 110   | DeliDiv  | 00    | SSD    | 07/21/ | 2017  | (USA) | MisumiUpo | late | 07/14 | 4/2017  | (USA) |
|------------|--------------------------------------------------------------------------------------|------------------|-------|-----|-------|----------|-------|--------|--------|-------|-------|-----------|------|-------|---------|-------|
| GlobalNo   | UA-812631-                                                                           | -00236           | 63    |     |       | PoStatus | Unpro | cessed |        |       |       | Currency  | JPY  | Chan  | gesNo   | 0     |
| SpplrPdCd  | Y-60M                                                                                | -60M MSM1 MISUMI |       |     |       |          |       |        |        |       |       |           |      |       |         |       |
| MisumiPdCd |                                                                                      |                  |       |     |       |          |       |        |        |       |       |           |      |       |         |       |
| Qty        | 1                                                                                    | Per              | 1     | Uni | itPri | ce       |       | 640.00 | Amount | t     |       | 640       | Wei  | ght   |         | 100g  |
|            | CHICAGO-WH                                                                           | CHICAGO-WH       |       |     |       |          |       |        |        |       |       |           |      |       |         |       |
| Ship-to    |                                                                                      | ExpTo 3          |       |     |       |          |       |        | 304    |       |       |           |      |       |         |       |
|            | MISUMI USA, Inc(Warehouse) 2400 Lunt Avenue, Elk Grove Village Illinois 60007, U.S.A |                  |       |     |       |          |       | •      |        |       |       |           |      |       |         |       |
| CustPoNo   | 6800-1/903-3060                                                                      |                  |       |     |       |          |       |        |        |       |       |           |      |       |         |       |
| Carrier    | UPS D9 COL W                                                                         | 00               |       |     |       |          | PdSh  | ipTo   | 2 USA- | WH(IL | )     | PackShip  | Го   | 2 US  | A-WH(IL | .)    |

#### ■ VOD DIVISION

| Entry Code                  | Description                  |
|-----------------------------|------------------------------|
| 110 MTO Item Order          | Purchase order of MTO item   |
| 160 MTO Item Order          | Purchase order of MTO item   |
| 170 MTO Item Order          | Purchase order of MTO item   |
| 180 MTO Item Order          | Purchase order of MTO item   |
| 210 Stock Item Order        | Purchase order of Stock item |
| 220 Stock Item Return Order | Return order of Stock item   |
| 230 PO Debit Entry          | For debit entry              |
| 239 PO Credit Entry         | For credit entry             |

REFER ENCE

Only VodDiv 110, 160, 170, 180, and 210 are shown on the Order List
 For 220, 230, 239, please refer to Actual Acceptance Data on G-MIND the day after the arrival inspection.

#### Terminology

| Word               | Description                                                                            |
|--------------------|----------------------------------------------------------------------------------------|
| Stock              | Product that is always kept at MISUMI Warehouse                                        |
| МТО                | Custom made product manufactured according to an order from a customer                 |
| Direct<br>Shipment | Product that is delivered directly to the customer, not going through MISUMI Warehouse |

# 2-3-2 Examine SSD

Please examine the "SSD"

| VRD       | 07/21/2017       | VodDiv | 110 | DeliDiv  | 00    | SSD     | 07/19/2017 |
|-----------|------------------|--------|-----|----------|-------|---------|------------|
| GlobalNo  | UA-U60056-000676 |        |     | PoStatus | Unpro | ocessed | 1          |
| SpplrPdCd | ASH6             |        |     |          |       |         |            |

Actual ship date or arrival date changes depending on Stock or MTO.

#### Terminology

| Ship Date Type | Description                                                                                                    |
|----------------|----------------------------------------------------------------------------------------------------|
| 1. SSD         | Supplier Ship Date<br>The dates vary depending on if the items are sent to the<br>Warehouse or directly sent to the customers. |
| 2. VRD         | Via Receive Date (Arrival Date at Misumi Warehouse)<br>The dates vary depending on if the items are Stock or MTO               |
| 3. VSD         | Via Ship Date (Shipping Date from Misumi Warehouse to our customer)                                                            |

# 2-3-3 Examine Ship-to

Please examine the ship-to information.

- If delivery is made to Misumi Warehouse Misumi Warehouse's address will display
- If delivery is made directly to the customer Customer's address will display

#### Delivery to customer (Deli Div 40/50)

| VRD        | 07/19/2017 VodDiv 110 De |                                                      | DeliDi | V  | 40 SSD 07/19/2017 |       | MisumiUpdate 07/1 |     | 07/19                              | /2017 |           |     |        |        |        |
|------------|--------------------------|------------------------------------------------------|--------|----|-------------------|-------|-------------------|-----|------------------------------------|-------|-----------|-----|--------|--------|--------|
| GlobalNo   | UA-745335-013292 PoStat  |                                                      |        |    | s                 | Unpro | cessed            | d   |                                    |       | Currency  | USD | Chang  | jesNo  | 0      |
| SpplrPdCd  | AAB151M                  | AAB151M                                              |        |    |                   |       |                   |     |                                    |       |           | MSM | 1 MISU | JMI    |        |
| MisumiPdCd |                          |                                                      |        |    |                   |       |                   |     |                                    |       |           |     |        |        |        |
| Qty        | 1 Per                    | 1 Un                                                 | itPri  | ce |                   |       | 45.12             | Am  | ount                               |       | 45,12     | Wei | ght    |        | 6,350g |
|            | 12345 Tom's World        | 12345 Tom's World Class Automation                   |        |    |                   |       |                   |     | 12345 Tom's World Class Automation |       |           |     |        |        |        |
| Ship-to    | P0#654321                |                                                      |        |    |                   |       |                   | 1   |                                    |       |           |     | ExpTo  | )      |        |
|            | 465123 100 World         | 465123 100 World Class Ave Schaumburg, IL 465123 USA |        |    |                   |       |                   |     |                                    |       |           |     |        |        |        |
| CustPoNo   | 654321                   |                                                      |        |    |                   |       |                   |     |                                    |       |           |     |        |        |        |
| Carrier    | FedEx Ground             |                                                      |        |    |                   | PdSh  | ipTo              | 9 I | DIR                                |       | PackShipT | 0   | 2 USA  | -WH(IL | )      |

#### Delivery to Misumi Warehouse (Deli Div 00)

| VRD        | 07/31/2017 (USA) VodDiv 110 DeliDiv                                                  |   |         | /  | 00 | SSD                    | 07/27/2017 (USA) MisumiUp |          |      | date      | 07/19 | /2017 | (USA)  |     |
|------------|--------------------------------------------------------------------------------------|---|---------|----|----|------------------------|---------------------------|----------|------|-----------|-------|-------|--------|-----|
| GlobalNo   | UA-435750-000689 PoStat                                                              |   |         |    | s  | s Unprocessed Currency |                           |          |      | JPY       | Chang | esNo  | 0      |     |
| SpplrPdCd  | Y-KR06-100-AC46                                                                      |   |         |    |    | MSM1 MISUMI            |                           |          |      |           |       |       |        |     |
| MisumiPdCd |                                                                                      |   |         |    |    |                        |                           |          |      |           |       |       |        |     |
| Qty        | 3 Per                                                                                | 1 | UnitPri | ce | 7  | 3,                     | 260.00                    | Amount   |      | 9, 780    | Wei   | ght   |        | 3g  |
|            | CHICAGO-WH                                                                           |   |         |    |    |                        |                           |          |      | -         |       |       |        |     |
| Ship-to    |                                                                                      |   |         |    |    |                        |                           |          |      |           |       |       | ExpTo  | 304 |
|            | MISUMI USA, Inc(Warehouse) 2400 Lunt Avenue, Elk Grove Village Illinois 60007, U.S.A |   |         |    |    |                        |                           |          |      |           |       |       |        |     |
| CustPoNo   | P0 # 8678440                                                                         |   |         |    |    |                        |                           |          |      |           |       |       |        |     |
| Carrier    | UPS D9 COL WOS                                                                       |   |         |    |    | PdSh                   | ipTo                      | 2 USA-WH | (IL) | PackShipT | Го    | 2 USA | -WH(IL | )   |

2

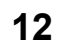

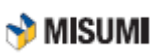

#### Delivery Code

| Deli<br>Code | Description                                  | Product Type | Product Ship to |  |
|--------------|----------------------------------------------|--------------|-----------------|--|
| 00           | Usual shipment to the Warehouse              | Stock, MTO   | Warehouse       |  |
| 50           | Direct shipment when necessary               | МТО          | Direct Shipment |  |
| 40           | Always direct shipment (Heavy / big_item)    | МТО          | Direct Shipment |  |
| то           | T Stork (Shipped on the day)                 | МТО          | Warehouse       |  |
| A0           | A Stork (Shipped on the next day)            | мто          | Warehouse       |  |
| B0           | B Stork (Shipped on the 3rd day)             | МТО          | Warehouse       |  |
| C0           | C Stork (Shipped on the 5 <sup>th</sup> day) | МТО          | Warehouse       |  |

Ship-to and VRD changes depending on the Deli Code

- If Deli Code is 00, ship-to shows the address of the Warehouse, and VRD becomes delivery date to the Center.
- If Deli Code is 50 or 40, ship-to shows the address of the customer (or the destination customer desires), and VRD becomes the same as Supplier Ship Date.

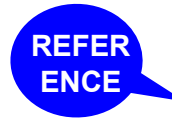

As for the freight cost of direct shipment, please refer to <u>6-3 Billing for Direct Shipment Freight Cost</u>

Regarding the delivery method of direct shipment to the user, please refer to <u>2-5 Direct Shipment to User</u>

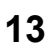

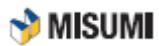

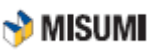

# 2-3-4 Examine Global No.

The "Global No." on the "Order List" is the unit of order from MISUMI.

#### Stock Item

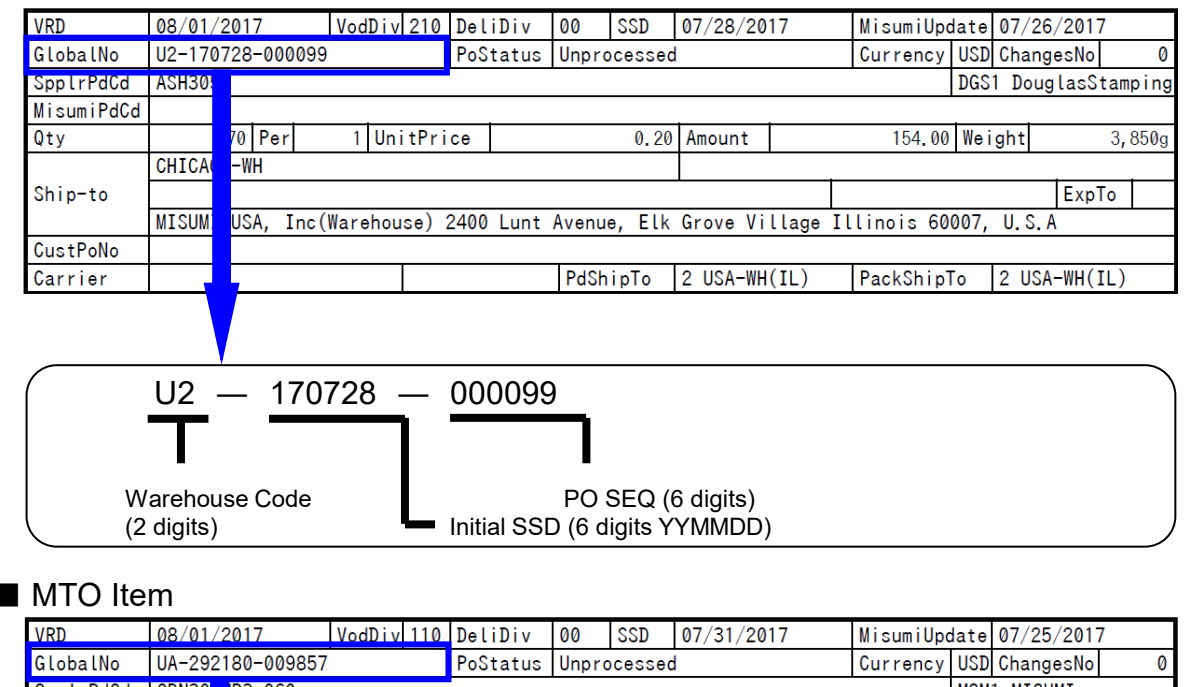

| GlobalNo   | UA-292 | 2180-0 | 09857    |           | PoStatus | Unprocessed | 1        |         | Currency   | USD Cha  | ngesNo    | 0    |
|------------|--------|--------|----------|-----------|----------|-------------|----------|---------|------------|----------|-----------|------|
| SpplrPdCd  | GBN30  | IR3-0  | 60       |           |          |             |          |         |            | MSM1 M]  | ISUMI     |      |
| MisumiPdCd |        |        |          |           |          |             |          |         |            |          |           |      |
| Qty        |        | 10 Pe  | er 1     | UnitPric  | ce       | 2.46        | Amount   |         | 24.60      | Weight   |           | 990g |
|            | CHICA  | )-WH   |          |           |          |             |          |         |            |          |           |      |
| Ship-to    |        |        |          |           |          |             |          |         |            |          | ExpTo     |      |
|            | MISUM  | USA,   | Inc(Ware | ehouse) 2 | 400 Lunt | Avenue, Elk | Grove Vi | llage I | llinois 60 | 007, U.S | S. A      |      |
| CustPoNo   | 45011  | 875    |          |           |          |             |          |         |            |          |           |      |
| Carrier    | UPS Gr | nd     |          |           |          | PdShipTo    | 2 USA-WH | (IL)    | PackShipT  | "o 2U    | SA-WH(IL) | )    |
|            |        |        |          |           |          |             |          |         |            |          |           |      |

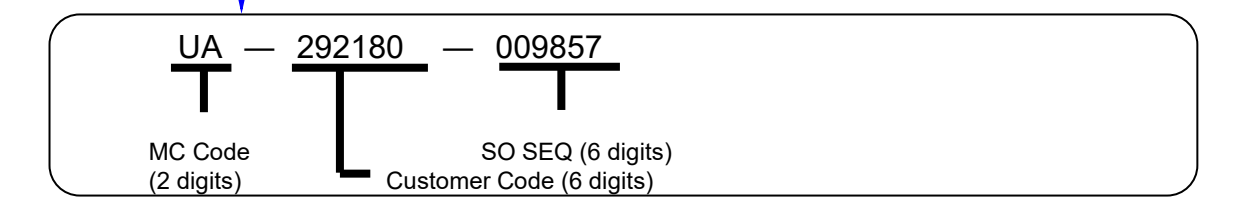

POINT

Warehouse Code:
SO/PO SEQ:
MC Code:

QCT Central Warehouse is "U2"; and QCT West Warehouse is "U3" and QCT Ohio Warehouse is "U4". A code assigned to each record The area code of the user managed by MISUMI for location of the customer.

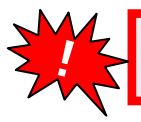

The number of cases of the Global No. is put as the "quantity" on "Ship Qty List" that is attached when delivering MTO item.

# 2-3-5 Examine Product and Quantity

Please verify the product and quantity to deliver with "SppIrPdCd / MISUMIPdCd" and "Qty".

| VRD        | 08/01/2017         | VodDiv  | 110   | DeliDiv   | 00    | SSD    | 07/31/20 | 17       | MisumiUpo  | date | 07/25/  | 2017    |      |
|------------|--------------------|---------|-------|-----------|-------|--------|----------|----------|------------|------|---------|---------|------|
| GlobalNo   | UA-292180-009857   |         |       | PoStatus  | Unpro | cessed |          |          | Currency   | USD  | Change  | esNo    | 0    |
| SpplrPdCd  | GBN300MR3-060      |         |       |           |       |        |          |          |            | MSM  | 1 MISU  | ΙN      |      |
| MisumiPdCd |                    |         |       |           |       |        |          |          |            |      |         |         |      |
| Qty        | 10 <sup>P</sup> er | 1 Uni   | tPri  | ce        |       | 2.46   | Amount   |          | 24.60      | Wei  | ght     |         | 990g |
|            | CHICAGO-WH         |         |       |           |       |        |          |          |            |      |         |         |      |
| Ship-to    |                    |         |       |           |       |        |          |          |            |      |         | ExpTo   |      |
|            | MISUMI USA, Inc(   | Warehou | se) 2 | 2400 Lunt | Avenu | e, Elk | Grove Vi | llage Il | linois 60. | 007, | U. S. A |         |      |
| CustPoNo   | 4501189875         |         |       |           |       |        |          |          |            |      |         |         |      |
| Carrier    | UPS Ground         |         |       |           | PdSh  | ipTo   | 2 USA-WH | (IL)     | PackShipT  | Го   | 2 USA-  | -WH(IL) |      |

#### Product Code

| Product Code Type | Description                       |  |  |  |  |
|-------------------|-----------------------------------|--|--|--|--|
| SpplrPdCd         | Product code managed by suppliers |  |  |  |  |
| MisumiPdCd        | Product code managed by Misumi    |  |  |  |  |

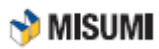

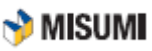

# 2-4 Delivery to Warehouse

Here is the flow from packing items and delivering them to the Warehouse.

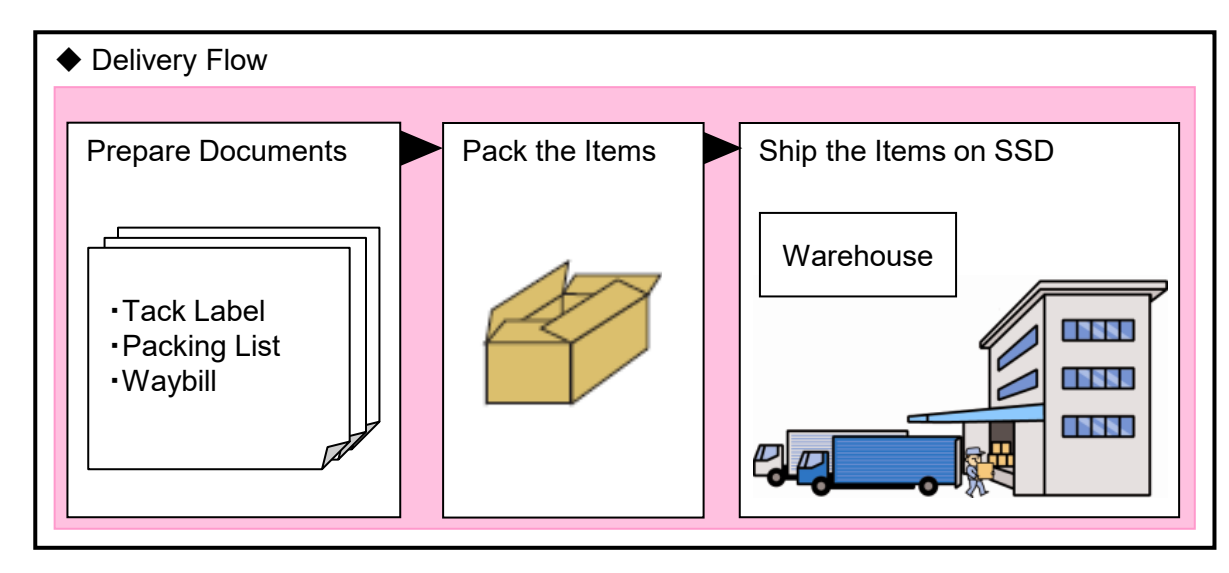

# 2-4-1 Prepare Documents

In addition to Tack Labels that has been downloaded, output Packing List or Ship Quantity List that are specified by MISUMI based on PO List, and ship the products

| Document/Label<br>Name | Stock | мто | Prepared in the<br>Unit of | Remarks                                                                                                    |
|------------------------|-------|-----|----------------------------|----------------------------------------------------------------------------------------------------|
| Tack Label             | 0     | 0   | Global No.                 | <ul> <li>If more than 1 package/carton<br/>for a single order, prepare the<br/>labels for each one of them</li> <li>Downloadable from G-MIND</li> </ul> |
| Packing List           | 0     | 0   | Global No.                 | Downloadable from G-MIND                                                                                                    |
| Waybill                | 0     | 0   |                            | Obtain from carrier                                                                                                    |

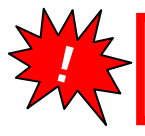

Shipment report needs to be carried out using G-MIND for outputting other documents than Tack Label. As for the details, please refer to the G-MIND User Manual.

2

### (1) Prepare Tack Label

Please examine the items on Tack Label

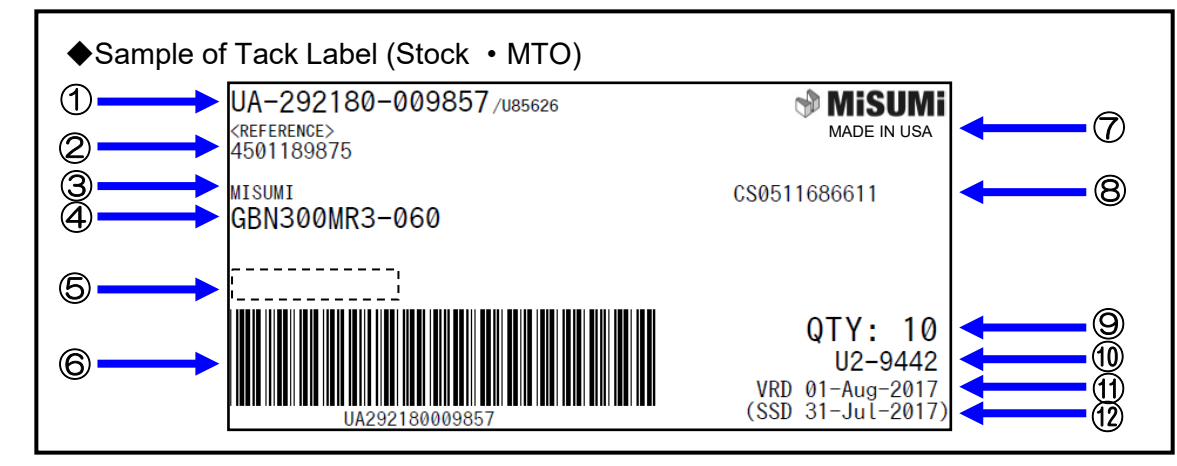

#### Tack Label Items

| NO         | Item Name                         | Description                                                                                                    |
|------------|-----------------------------------|----------------------------------------------------------------------------------------------------|
| 1          | Global Number                     | <ul> <li>Global Number/Misumi PO</li> <li>Please refer to 2-3-4 Examine Global Number for the description of Global Number/Misumi PO</li> </ul> |
| 2          | Customer<br>Reference Number      | Reference number that was assigned to each order is shown                                                                                       |
| 3          | Brand Name                        | Name of the product brand is shown                                                                                                    |
| 4          | Product Code                      | MISUMI's product code is shown                                                                                                    |
| 5          | Supplier Product<br>Code          | If supplier's product code is different from ④, it will be shown here                                                                           |
| 6          | Barcode                           | Barcode made of a global number is shown                                                                                                    |
| $\bigcirc$ | Country of Origin                 | The name of the country where the product is manufactured is shown                                                                              |
| 8          | SO Number                         | SO number that was assigned to each order is shown                                                                                              |
| 9          | Delivery Quantity                 | Quantity for delivery is shown                                                                                                    |
| 10         | Warehouse Code –<br>Supplier Code | Warehouse Code and Supplier Code is shown                                                                                                    |
| (1)        | VRD                               | Via Receive Date                                                                                                    |
| (12)       | SSD                               | Please refer to 2-3-2 Examine SSD for more detail                                                                                               |

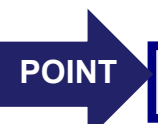

G-Mind is set up to correspond with any 2"x 4" brand label (Ex: Avery #5163).

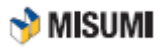

### (2) Prepare MISUMI Specified Packing List

Please examine the downloaded Packing List. Packing List should contain the orders of the same SSD.

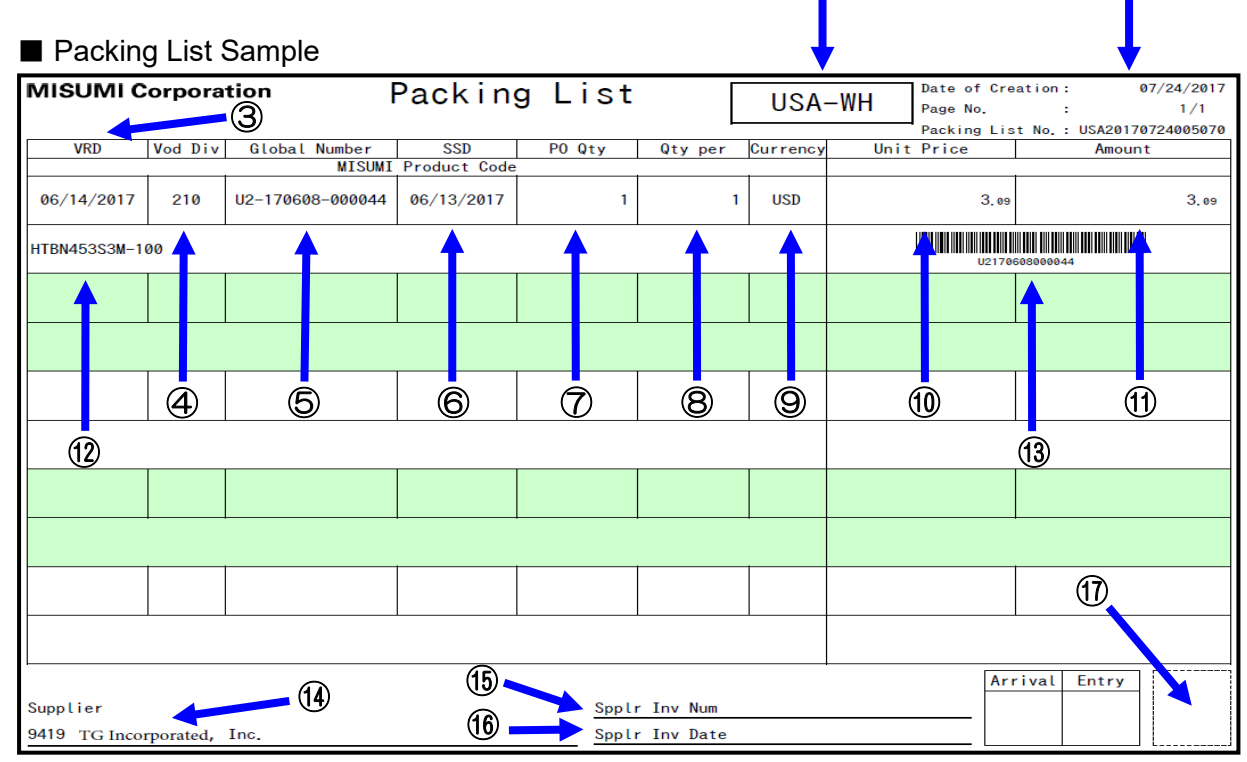

1

#### Items to be checked

| NO         | Item Name         | Description                                                                                           |
|------------|-------------------|----------------------------------------------------------------------------------------------------|
| 1          | Warehouse Name    | Name of the Warehouse                                                                                 |
| 2          | Issue Information | Date of Creation, Page No, and Packing List No.                                                       |
| 3          | VRD               | For more information about VRD, please refer to 2-3-2 Examine SSD                                     |
| 4          | Vod Div           | For more information about Vod Div, please refer to <u>2-3-1 Confirm if Items</u><br>are Stock or MTO |
| 5          | Global Number     | For more information about Global No., please refer to <b>2-3-4 Examine Global</b><br><u>Number</u>   |
| 6          | SSD               | For more information about SSD, please refer to 2-3-2 Examine SSD                                     |
| $\bigcirc$ | PO Qty.           | Ordered quantity                                                                                      |
| 8          | Qty per Carton    | Quantity per carton                                                                                   |
| 9          | Currency          | The currency used with this order                                                                     |
| 10         | Unit Price        | Unit price                                                                                            |
| (1)        | Amount            | Total price                                                                                           |
| (12)       | Product Code      | Product code                                                                                          |
| (13)       | Barcode           | Barcode made of global number                                                                         |
| (14)       | Supplier Name     | Supplier code and name                                                                                |
| (15)       | Spplr I/V Num     | Invoice number from the supplier                                                                      |
| (16)       | Supplr I/V Date   | Date invoice was issued                                                                               |
| 17         | Seal              | Please print the company seal in the box                                                              |

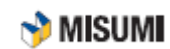

2

# 2-4-2 Packing Items (Stock/MTO)

Put together items by the PO (Global Number), put them into PE ziplock bags or boxes, and attach tack labels.

#### Basic Pattern (Stock/MTO)

• Items of 1 PO to be packed together with a tack label.

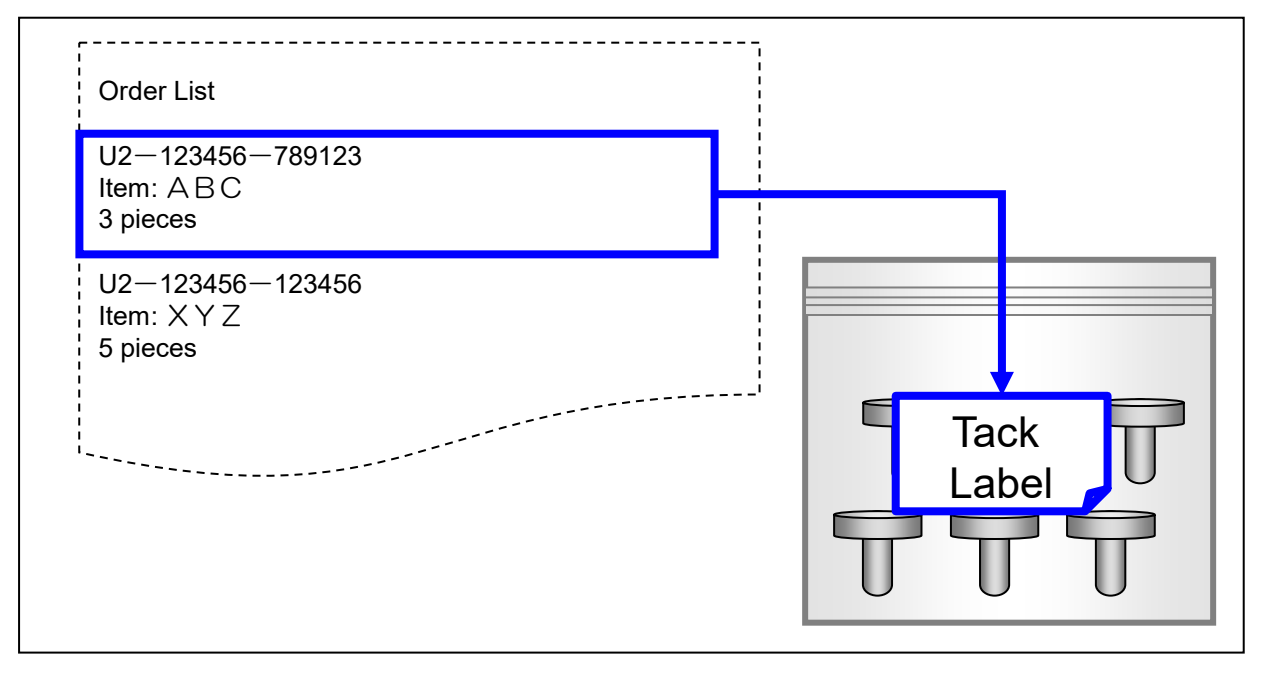

#### Stock Item

• Do not use a stapler when using PE bag. Seal the bag with sealer or scotch tape.

#### MTO Item

- MTO is shipped to the customer with the original wrapping. Accordingly, please beware of fragile items.
- Do not use stapler When using PE bag. Seal the bag with sealer or scotch tape
- Never use newspaper.
- Put cushioning material in each bag or box for protecting fragile items.

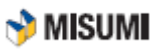

# 2-4-3 Packing of Items into Carton Boxes for Shipment (Stock/MTO) \* MISUMI

#### Stock Item

- Put "items (with tack label)" and "Packing List (of MISUMI format)" into carton boxes
- Attach "Waybill" and write "Stock" on the smallest face of the box

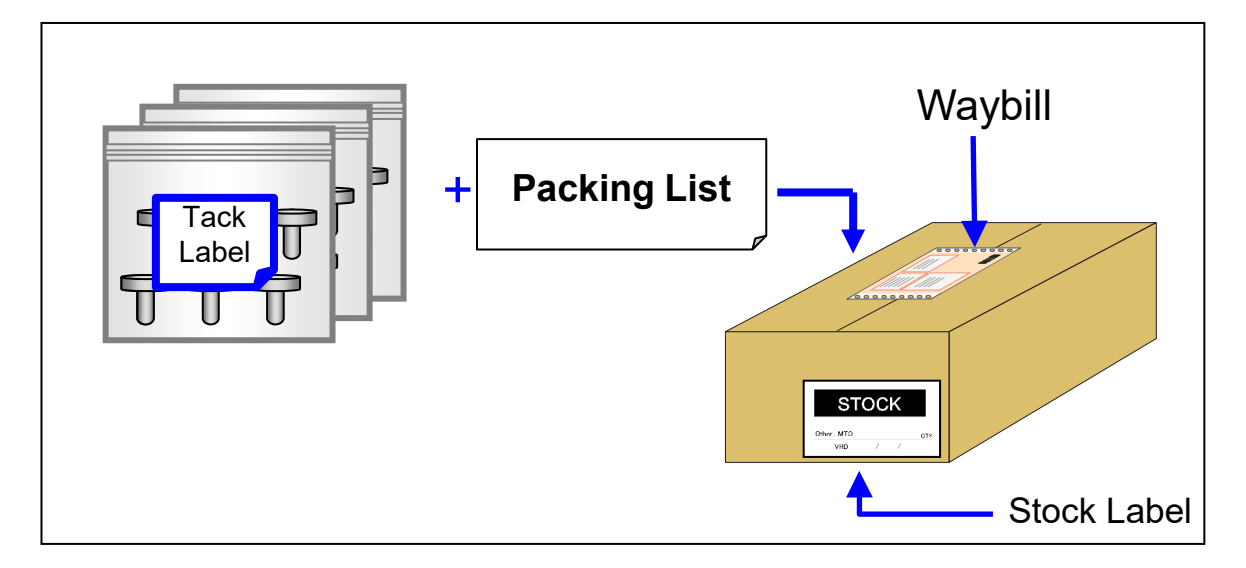

#### MTO Item

•Put "items (with tack label)" and "Packing List" of Misumi format into the box •Attach "Waybill" to the box

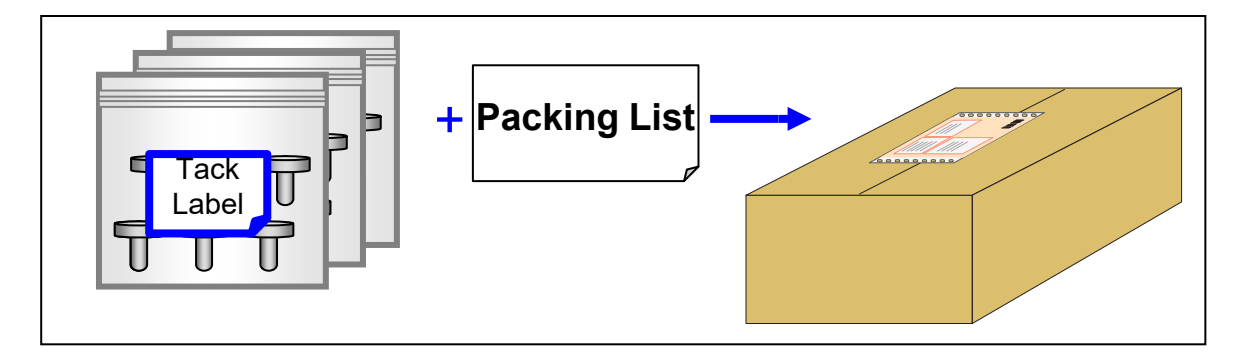

Requirement

- 1. Attach Tack label (product label) with G# to each line of order.
  - Please attach the G# on each plastic bag, if it is packed in a plastic bag.
  - Please attach the G# on the carton box, if there are not plastic bags inside.
- 2. Attach the Packing List with G# to the carton box.
  - Packing list help to check which G# are included inside the carton box.

# 2-5 Direct Shipment to User

Below is the flow of direct shipment from packing to delivery to the customer.

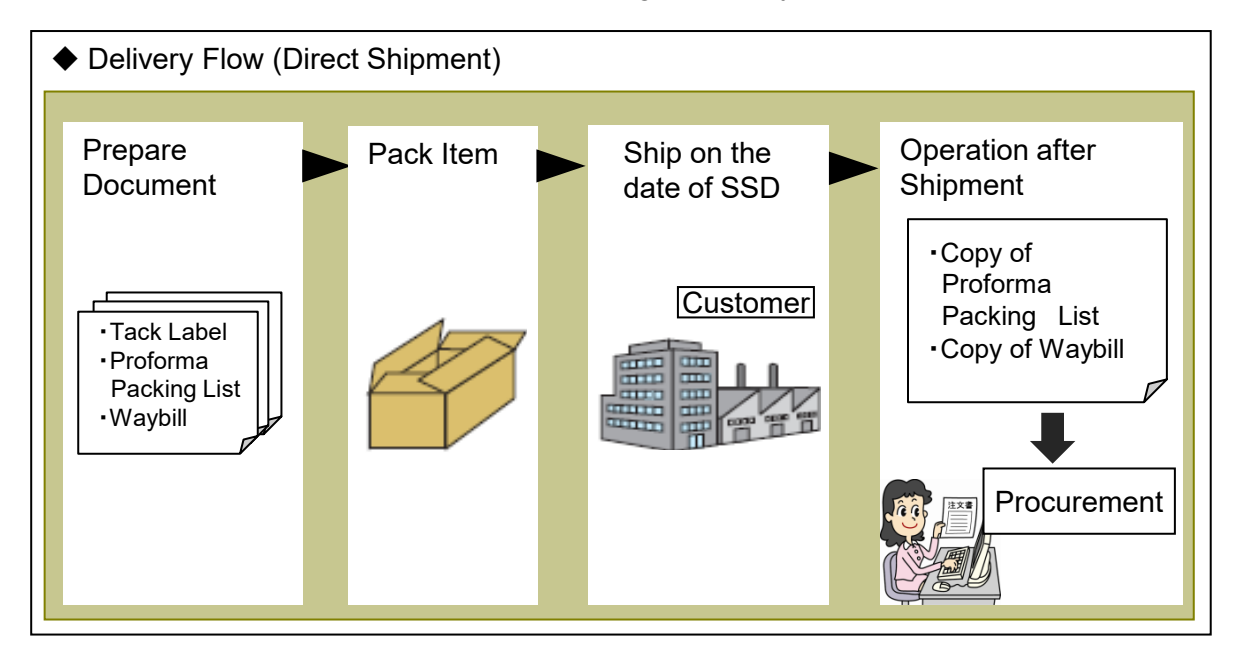

# 2-5-1 Prepare Documents

Prepare the documents and labels required for the shipment based on the PO List. You can download tack labels and Proforma Packing Lists from G-MIND.

| Document/Label           | Unit          | Remarks                                                                                                    |
|--------------------------|---------------|----------------------------------------------------------------------------------------------------|
| Tack Label               | by Global No. | When using more than 1 package/carton for a single order, prepare tack labels for all the packages/cartons |
| Proforma Packing<br>List | by Ship-to    |                                                                                                    |
| Waybill                  | Carton        |                                                                                                    |

### (1) Prepare Tack Label

REFER

**ENCE** 

Please examine the items on Tack Label. Reference 2-4-1

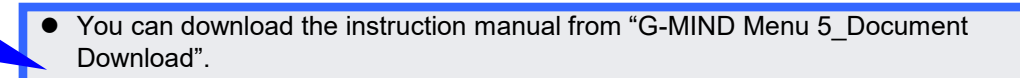

2

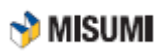

#### (2) Prepare Proforma Packing List

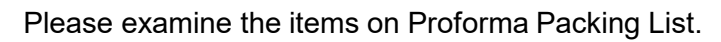

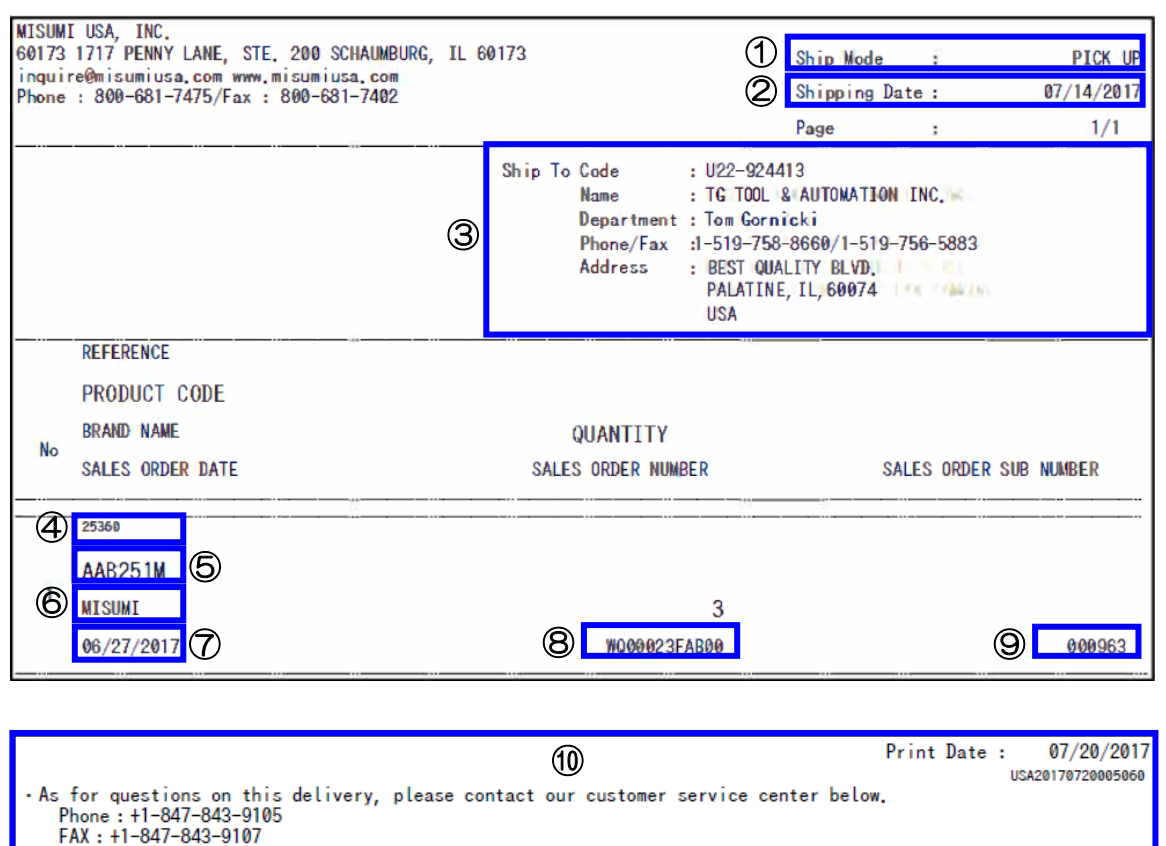

• A pro forma packing list is attached because this is a Stork service delivery (direct shipment from a factory) or direct shipment from a manufacturer. • The formal packing list will be sent from the distribution center on the same day as the direct shipment date

(or will be attached to the items shipped from the distribution center). • Any formal packing list is not issued because this is a delivery of replacement items.

#### Items to be Examined

| NO         | Items                        | Description                                      |
|------------|------------------------------|--------------------------------------------------|
| 1          | Ship Mode                    | Carrier the customer requests                    |
| 2          | Shipping Date                | SSD=VSD will be shown                            |
| 3          | Customer Info                | Company Name, Dept, Phone/Fax, Address           |
| 4          | Customer Reference<br>Number | Reference number that was assigned to each order |
| 5          | Product Code                 | MISUMI's product code                            |
| 6          | Brand Name                   | Name of the product brand                        |
| $\bigcirc$ | PO Date                      | Date of the order                                |
| 8          | PO Number                    | SO number that was assigned to each order        |
| 9          | PO Seq                       | Last 6 digits of Global Number                   |
| 10         | Fixed Message                | Message from MISUMI to customer                  |

### (3) Prepare Carrier Label

Put MISUMI as the sender on the Carrier label of direct shipment.

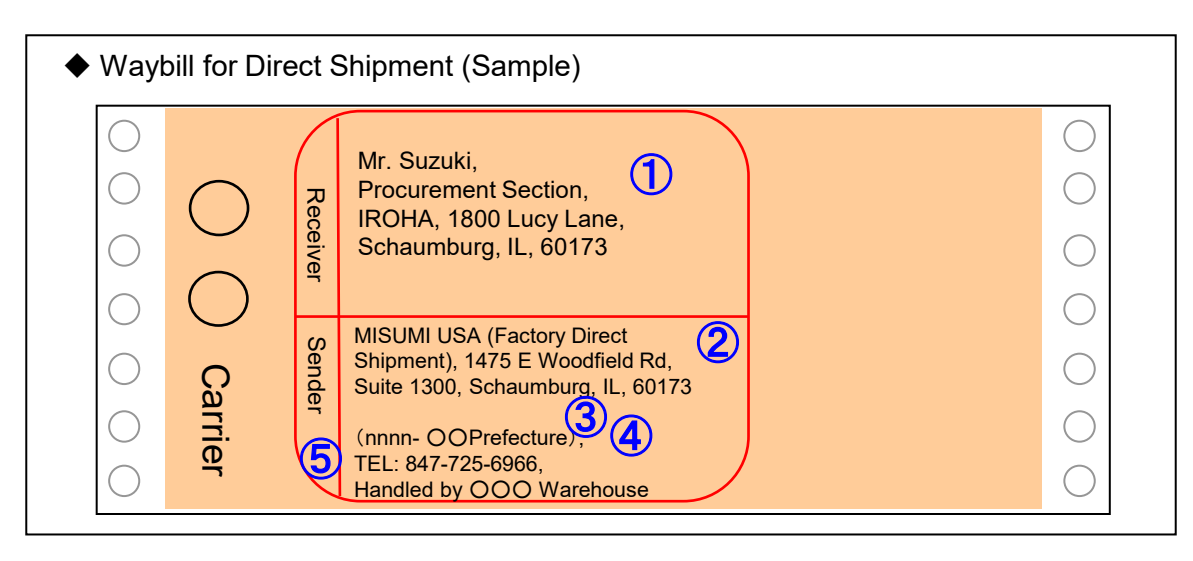

#### Items

| No. | Item                        | Description                                                                                                    |
|-----|-----------------------------|----------------------------------------------------------------------------------------------------|
| 1   | Receiver                    | The address, (company) name, dept, and responsible person of the ship to.                                                   |
| 2   | Sender<br>(Address)         | Put MISUMI USA as the sender.<br>Address:<br>MISUMI USA<br>1717 Penny Lane, Suite 200, Schaumburg, IL 60173                 |
| 3   | (nnnn-<br>○○Prefecture)     | Supplier code and the prefecture of the shipping place of the supplier.<br>There is no problem if you use the product name. |
| 4   | TEL:<br>847-725-6966        | The telephone No. of MISUMI QCT Center                                                                                      |
| 5   | Handled by OOO<br>Warehouse | The name of the Warehouse put on the PO List as the "Packing List<br>Receiver".<br>Central or West USA Warehouse.           |

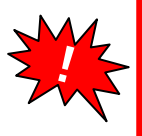

 $\cdot$  Direct shipment freight cost is paid by MISUMI or the supplier dependent on the situation.

• As for the waybill and billing of/for freight cost of direct shipment, please refer to <u>6-3</u> <u>Billing for Shipment Freight Cost</u>.

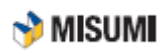

# 2-5-2 Packing Items into Carton Boxes (Direct Shipment)

Put items into PE bag(s)/box(es) and pack them into container(s).

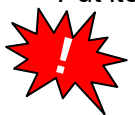

For more details on packing, please refer to 2-4 Delivery to Warehouse

#### Basic Pattern

- Put "items (with tack label)" and "Proforma Packing"
- Attach "Waybill"

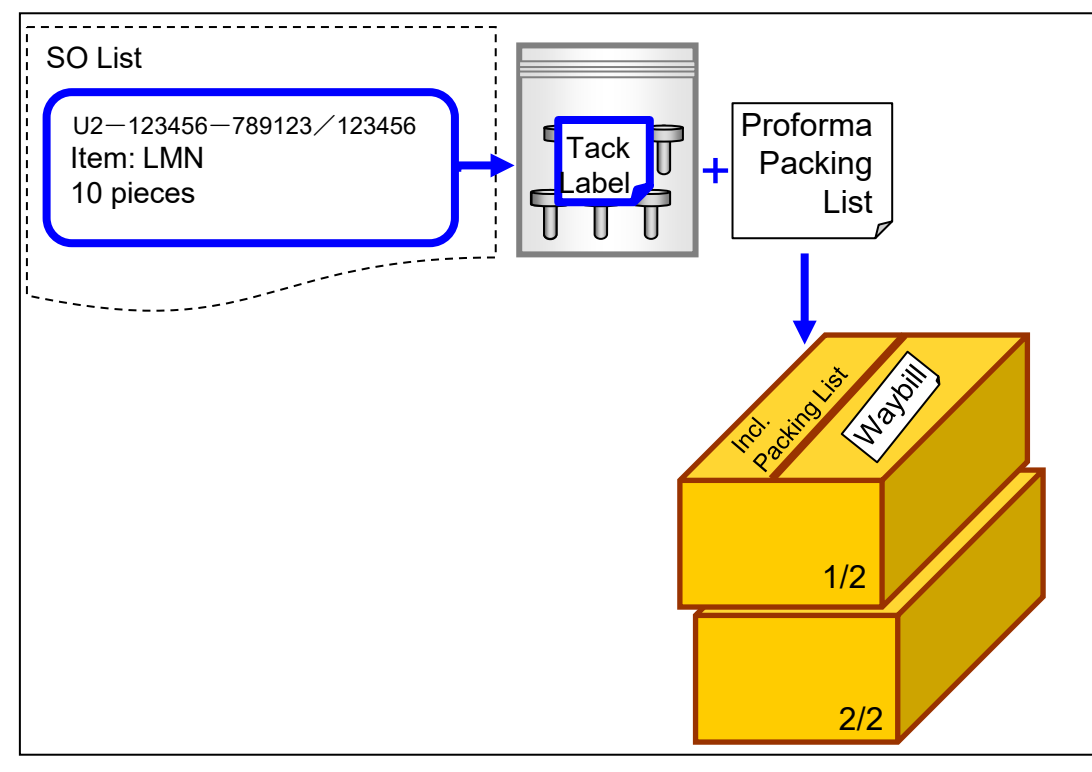

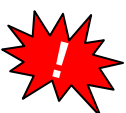

If you use more than 1 carton, put the stamp (or handwritten description) of "Incl. Proforma Packing" on the 1<sup>st</sup> carton.

# 2-6 Notifying Shipment

# **Notifying Shipment**

G-MIND is used when notifying shipment. With G-MIND, you may:

- Register completion of shipment;
- Register waybill number

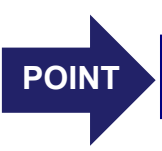

Please contact our Procurement team for the details of G-MIND. Please refer to the G-MIND User Manual for directions. 🔊 MISUMI

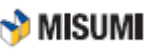

Here are precautions in delivering goods. Please contact us if product characteristics make it difficult to follow this manual.

#### Precautions when Preparing Document

• Be careful about the document put together with items so as to avoid mistakes. Especially, please make sure of the quantity and the direct shipment address.

#### Precautions when Putting Items in Bag/Box

- Put together items of the same PO (Global Number)
- Use sealer or scotch tape for sealing PE bags. Please do not use stapler.

#### Precautions when Putting Items in Carton

- Please refrain from using too much cushioning materials or cartons with inappropriate size/strength.
- Keep the weight of a carton less than 45 lbs. In the case of heavy item, strap the carton with PP strap.
- Do not pack Stock and MTO items in the same carton.
- Never put the items with different ship dates into the same carton.

#### Packing Materials

• Please use MISUMI materials as available in the case of direct shipment to a customer.

#### Prohibited Packing Materials

Please refrain from using the materials below due to environmental protection, injury prevention in arrival operation, and export regulations (for export). We would appreciate your understanding and cooperation.

- Materials with staples
- · Cartons with inappropriate size/strength
- Foam polystyrene cushion materials
- · Newspaper and magazine (as cushion material)

#### RoHS & REACH

Please make sure all products and packaging meets the latest RoHS & REACH regulation requirements.

#### Freight Cost

Items should be shipped on MISUMI USA freight accounts.

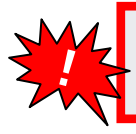

Direct shipment freight cost is paid by MISUMI or the supplier dependent on the situation.
 As for the waybill and billing of/for freight cost of direct shipment, please refer to <u>6-3</u>
 <u>Billing for Shipment Freight Cost</u>.

🕎 MISUMI

# Chapter 3

# Unfit

This chapter explains Unfit Operation.

| CH3 | Unfit Operation      | 29 |
|-----|----------------------|----|
|     | 3-1 Outline of Unfit | 30 |
|     | 3-2 Unfit Operation  | 31 |

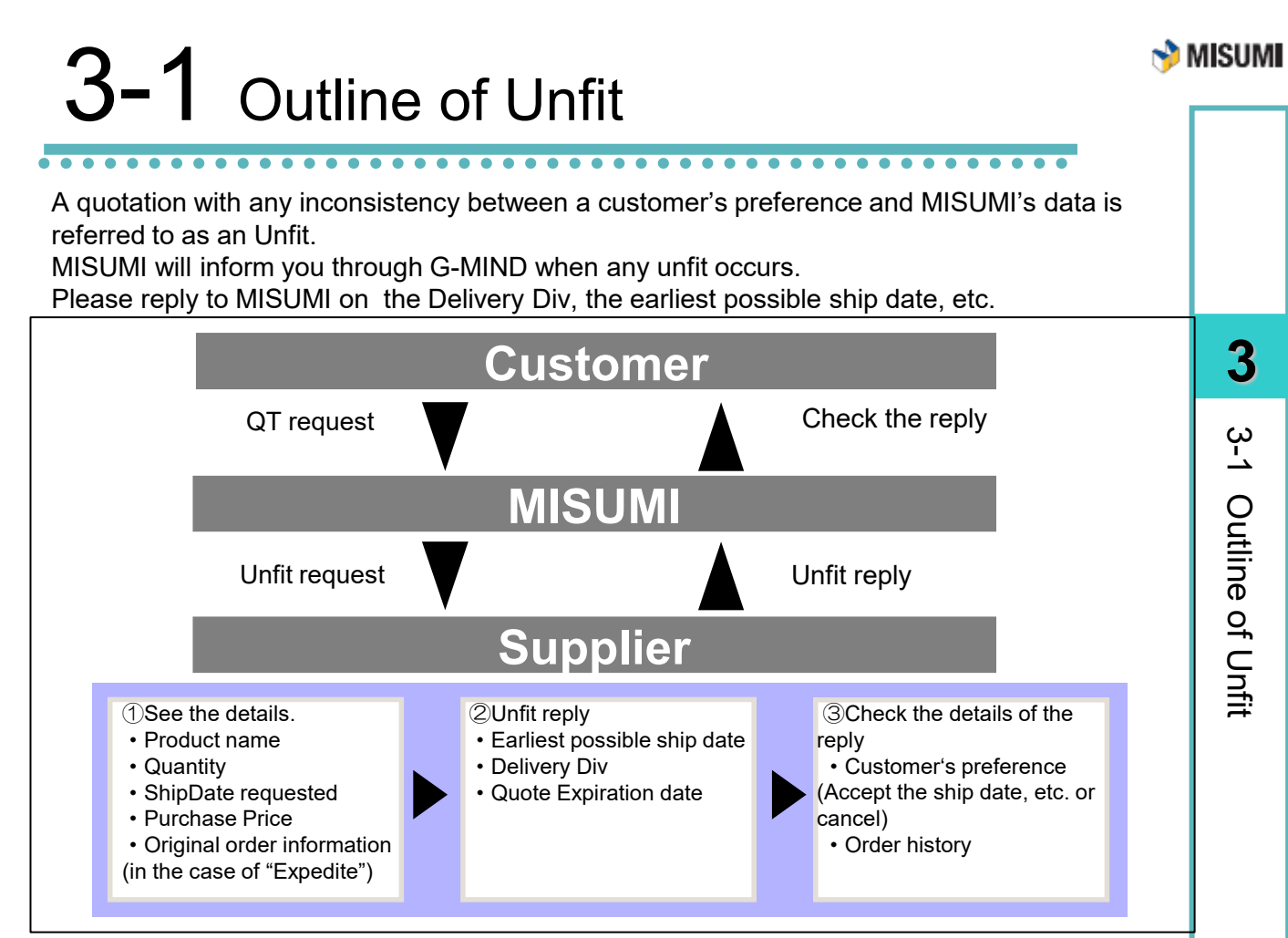

# 3-1-1 Types and Categories of Unfit

| Туре             | Explanation                                                                                                    | Media  |
|------------------|----------------------------------------------------------------------------------------------------|--------|
| Big Order        | This type of Unfit is generated when a customer's order quantity is large. Please examine the ship date, price, etc.                                                                                                    | G-MIND |
| Each Time        | This type of Unfit is generated when a customer orders any product for which MISUMI needs to check each time about the ship date and/or price.                                                                                                    | G-MIND |
| Expedite         | This type of Unfit is generated when a customer cannot be satisfied with the standard lead time. Please inform MISUMI of the Delivery Div, the earliest possible ship date, etc.                                                                                                    | G-MIND |
| Spl_Unregistered | This type of Unfit is generated when a customer has made a request for quotation of any product code that is not registered in MISUMI's database.                                                                                                    | G-MIND |
| Special Order    | This type of Unfit is generated when a customer has made a request for quotation of any item in size/shape that is not shown in MISUMI's catalog. Please inform MISUMI of the price and the earliest possible ship date. (Note) MISUMI will inform you of this type of Unfit via email when a drawing is provided by a customer. | G-MIND |
| Categories of U  | nfit                                                                                                    |        |
| Category         | Explanation                                                                                                    |        |

| Category | Explanation                                                                                                    |
|----------|----------------------------------------------------------------------------------------------------|
| SO       | Customer will place a firm order if you can meet the ship date specified by the customer.                            |
| QT       | This is less likely to become a firm order. This is often just an inquiry about the price/lead time from a customer. |

REFER ENCE

Please refer to the G-MIND Unfit Manual. You can download such Instruction Manual from "G-MIND Menu 5\_Document Download".

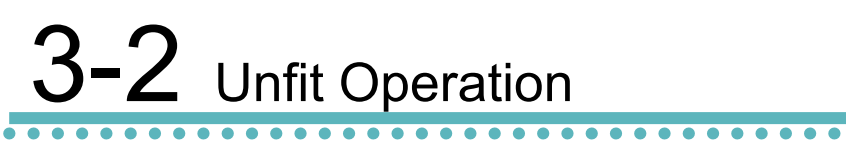

### **3-2-1 Expedite Request**

Please check G-Mind at designated check times for Expedite Requests and reply within the same business day as the day of the request.

#### Expedite Request (Sample)

#### Answering Field Screen

Please check the Product Code, Qty, Requested Ship Date, and comments for Expedite

| Supplier Unfit Reply    | Unit Reply MMDDYY       |                         |                   |                   |                 |               |                  |               |                  |        |
|-------------------------|-------------------------|-------------------------|-------------------|-------------------|-----------------|---------------|------------------|---------------|------------------|--------|
| JF Type£xpedite Request |                         |                         |                   |                   |                 |               |                  |               |                  |        |
| Unfit History 🗹         |                         |                         |                   |                   |                 |               |                  |               |                  |        |
| QT/SO                   |                         | 30                      | Unfit No          | UA – K47814       |                 | Valid Until   | 07/27/2017 13:02 | Request Date  | 07/27/2017 11:02 |        |
| Existing SO Expedite    | Oniginal Global No      | UA828320000044          | Status            | Supplier Checking |                 | Request Times | 4 Times          | Complete Date |                  |        |
| Orig. Unfit No          |                         |                         | Orig. Valid Until |                   |                 |               |                  |               |                  |        |
| Req Detail              |                         |                         |                   |                   |                 |               |                  |               |                  |        |
| Product Code            | U-SFJ025-L325-A0.09-F   | FC0.19                  |                   |                   |                 |               | Brand Name       | MSM1 MISUMI   |                  |        |
| Requested VSD           | 08/28/2017              | Supp Ship Date          |                   | Req QTY           | 2,500           | Req Reason    | User Request     |               |                  |        |
| Comment                 | Custamer would like 625 | pieces for 8/28/17      |                   |                   |                 |               |                  |               |                  | $\sim$ |
| Origen 1 OT (20) Inte   | Global No               | UA828320000044          |                   |                   |                 |               |                  |               |                  |        |
| Original G1750 Into     | SO Date                 | 07/22/2017              | Spplr Ship Date   | 11/06/2017        | MISUMI Rov Date | 11/07/2017    | Deli CD          | 00            | Plant            | U2     |
|                         | Custamer                | 828820                  |                   |                   |                 | NTA           | Ship to          | TUFTCO        |                  |        |
| Shin to                 | Cust PO Number          | CT-13491 / RML-07041001 |                   |                   |                 |               |                  |               |                  |        |
| Silp to                 | CustDept                |                         |                   |                   |                 |               | Gust Attn        |               |                  |        |
|                         | Address                 |                         |                   |                   |                 |               | TEL.             |               |                  |        |
| Stock/MTO               | MTO                     |                         |                   |                   |                 |               | Pcs/Pack         |               |                  | 0      |
|                         |                         |                         |                   |                   |                 |               |                  |               |                  |        |

#### Answering Field Screen

| Reply Entry Field | 1    |            | _       |                   |                       |       |                 |      |                |        |       |        |        |             |           |
|-------------------|------|------------|---------|-------------------|-----------------------|-------|-----------------|------|----------------|--------|-------|--------|--------|-------------|-----------|
| Supp Valid Until  |      | . (.       | 4)      | 08072017          | 19:00                 |       | Reply Date      |      |                |        | Supp  | Attn   |        |             |           |
| Reply Product Co  | ode  | · · · · ·  |         | U-SFJ0.25-L3.25-  | A0.09-FC0.19          |       |                 |      |                |        | Brand | Name   |        | MSM1 MISUMI |           |
| Comment           |      | (          | 6       | Customer would li | ke 625 pieces for 8/2 | 25/17 |                 |      | 3              | 0      | ні    | story  | 5      |             |           |
| Division          | Qty  | Allocation | Deli CD |                   | Spplr Ship Date       | SSLT  | MISUMI Rov Date | VSLT | Purchase Price | Charge |       | Result | t Noti | Remark(s)   | Global No |
| Complete          | 2500 | PO         |         | ~                 |                       |       |                 |      | 4.94           |        |       | Yes    | ~      |             |           |
| Partial1          |      | PO         |         | ~                 |                       |       |                 |      |                |        |       |        | ~      |             |           |
| Partial2          |      | PO         |         | ~                 |                       |       |                 |      |                |        |       |        | ~      |             |           |
| Partial3          |      | PO         |         | ~                 |                       |       |                 |      |                |        |       |        | ~      |             |           |
| Partial4          |      | PO         |         | ~                 |                       |       |                 |      |                |        |       |        | ~      |             |           |
| Partial5          |      | PO         |         | ~                 |                       |       |                 |      |                |        |       |        | ~      |             |           |
| Partial6          |      | PO         |         | ~                 |                       |       |                 |      |                |        |       |        | ~      |             |           |
| Partial7          |      | PO         |         | ~                 |                       |       |                 |      |                |        |       |        | ~      |             |           |
| Partial8          |      | PO         |         | ~                 |                       |       |                 |      |                |        |       |        | ~      |             |           |
| Partial9          |      | PO         |         | ~                 |                       |       |                 |      |                |        |       |        | ~      |             |           |
| Partial10         |      | PO         |         | ~                 |                       |       |                 |      |                |        |       |        | ~      |             |           |
| Supplemental Inf  | io 🗹 |            |         |                   |                       |       |                 |      |                |        |       |        |        |             |           |
| Print             | Back | Clear      | C       | heck Hand         | Complete              |       |                 |      |                |        |       |        |        |             |           |

#### Answering Field Details

| NO | Item                          | Description                                                                                           |
|----|-------------------------------|----------------------------------------------------------------------------------------------------|
| 1  | Deli. CD                      | Delivery Code. Warehouse: 00 / Direct Shipment: 50/40                                                 |
| 2  | ShipDate                      | Fill in SSD or VSD. Or, number of work days can also be used.                                         |
| 3  | SIUP                          | Fill in SUIP. If a charge is incurred, please fill out the Ajdust field.                              |
| 4  | Valid Until Date              | Fill in Quotation Expiration Date and Time.                                                           |
| 5  | Notice Required               | Select yes, if you require MISUMI to notify the supplier of the quotation result.                     |
| 6  | Comment from BU /<br>Supplier | If any comment, please fill out this field. MISUMI might also use this field to communicate with you. |

Supplier

Response Required

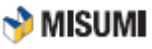

### 3-2-2 Big Order Quotation Request

Please check G-MIND at designated check times for Big Order Quotation Requests and reply within the same business day as the day of the request.

| ♦ Bi                                                    | g     | Urd             | er       | Quot            | ation           | I Ke           | quest           | (5   | ample          | ?)      |          |                  |                                         |               | Su         | pplier          |
|---------------------------------------------------------|-------|-----------------|----------|-----------------|-----------------|----------------|-----------------|------|----------------|---------|----------|------------------|-----------------------------------------|---------------|------------|-----------------|
| Ansv                                                    | vei   | ring            | Fie      | eld So          | reen            |                |                 |      |                |         |          |                  |                                         |               | Res        | ponse<br>auired |
| Please                                                  | hec   | k the           | Pro      | oduct C         | Code. C         | )tv. R         | eaueste         | d    |                |         |          |                  |                                         |               |            |                 |
| Ship Da                                                 | te a  | and co          | omn      | nents f         | or Exp          | edite          | - 1             | -    |                |         |          |                  |                                         |               |            |                 |
| omp Da                                                  | .0, 0 |                 |          | nonto n         |                 | ouno           |                 |      |                |         |          |                  |                                         |               |            |                 |
| pplier Unfit Reply                                      | OT D. | au un at        |          |                 |                 |                |                 |      |                |         |          |                  |                                         |               |            | MMDDYY          |
| of it History                                           | ruine | quest           |          |                 |                 |                |                 |      |                |         |          |                  |                                         |               |            |                 |
| T/SO                                                    |       |                 | (        | ат.             | Unfi            | it No          | UB - 24988      | 3    |                | Valid ( | Jntil    | 07/28/2017 18:40 |                                         | Request Date  | 07/28/2017 | 1640            |
| disting SO Expedite                                     | Origi | inal Gilobal No |          |                 | Stat            | tus            | Supplier Check  | ne . |                | Reque   | st Times | 1 Times          |                                         | Complete Date |            |                 |
| rig. Unfit No                                           |       |                 |          |                 | Orie            | s. Valid Until |                 |      |                |         |          |                  |                                         |               |            |                 |
| eq Detail                                               |       |                 |          |                 |                 |                |                 |      |                |         |          |                  |                                         |               |            |                 |
| roduct Code                                             | U-SF  | FAN1 25-L6-F    | 1.25-B1- | T0.63           |                 |                |                 |      |                |         |          | Brand Name       |                                         | MSM1 MISUMI   |            |                 |
| equested VSD                                            | 09    | /01/20          | 17 s     | Supp Ship Date  |                 |                | Req QTY         |      | 20             | 0 Req R | eason    |                  |                                         |               |            |                 |
| iomment                                                 |       |                 |          |                 |                 |                |                 |      |                |         |          |                  |                                         |               |            | 0               |
|                                                         | Giob  | alNo            |          |                 |                 |                |                 |      |                |         |          |                  |                                         |               |            |                 |
| rignal QT/SO Info                                       | SO [  | )ate            |          |                 | Spp             | Ir Ship Date   |                 | М    | ISUMI Rov Date |         |          | Deli CD          |                                         | 00            | Plant      | U3              |
|                                                         | Cust  | tamer           | V        | M7239           |                 |                |                 |      |                | NTA     |          | Ship to          |                                         |               |            |                 |
|                                                         | Cust  | PONumber        |          |                 |                 |                |                 |      |                |         |          |                  |                                         |               |            |                 |
| hip to                                                  | Cust  | Dept            |          |                 |                 |                |                 |      |                |         |          | Cust Attn        |                                         |               |            |                 |
|                                                         | Addr  | Tess            |          |                 |                 |                |                 |      |                |         |          | TEL.             |                                         |               |            |                 |
| tock/MTO                                                | мто   | I               |          |                 |                 |                |                 |      |                |         |          | Pcs/Pack         |                                         |               |            | 0               |
| Anos                                                    |       | ina             |          |                 | roop            |                |                 |      |                |         |          |                  |                                         |               |            |                 |
|                                                         | vei   | mg              | гіе      | iu 30           | reen            |                |                 |      |                |         |          |                  |                                         |               |            |                 |
| iply Entry Field<br>ipp Valid Until                     |       | a               |          | 08082017        | 19              | 100            | Reply Date      |      |                |         |          | Supp Attn        |                                         |               |            |                 |
| eply Product Code                                       |       | 9               |          | U-SFAN1.25-L6-F | F1.25-B1-T0.63  |                |                 |      |                |         |          | Brand Name       |                                         | MSM1 MISUMI   |            |                 |
|                                                         |       | 6               |          |                 |                 |                |                 |      |                |         |          |                  |                                         |               |            |                 |
| omment                                                  |       | E               | ל ע      | ล               | 0               |                |                 |      | 0              | 、<br>、  |          | History          | ລ                                       |               |            |                 |
| vision Qt                                               | ,     | Allocation      | Deli CD  | J               | Soolr Ship Date | SSLT           | MISUMI Roy Date | VSLT | Purchase Price | ,       | Chance   | Result No        | ti Remark                               | (s)           | Giol       | al No           |
| mplete                                                  | 200   | PO              |          | ~               |                 |                |                 |      |                | 0.00    |          | Yes              | -                                       |               |            |                 |
| ertial1                                                 |       | PO              |          | ~               |                 |                |                 |      |                |         |          |                  | <b>~</b>                                |               |            |                 |
| artial2                                                 |       | PO              |          | ~               |                 |                |                 |      |                |         |          |                  | ~                                       |               |            |                 |
| artial3                                                 |       | PO              |          | ~               |                 |                |                 |      |                |         |          |                  | ~                                       |               |            |                 |
| ertial4                                                 |       | PO              | -        | ×               |                 |                |                 |      |                |         |          |                  |                                         |               |            |                 |
| Cibu te                                                 |       | PO              | -        | ~               | 1               |                |                 |      | 1              |         | ] [      |                  |                                         |               |            |                 |
| artial6                                                 |       |                 |          | ~               |                 |                |                 |      |                |         |          |                  |                                         |               |            |                 |
| artial6                                                 |       | PO              |          |                 |                 |                |                 |      |                |         |          |                  |                                         |               |            |                 |
| artial6                                                 |       | PO<br>PO        |          | ~               |                 |                |                 |      |                |         |          |                  | ~                                       |               |            |                 |
| artial6 artial7 artial8 artial8 artial9 artial9 artial9 |       | P0<br>P0<br>P0  |          | ~<br>~          |                 |                |                 |      |                |         | )        |                  | <ul><li>✓</li><li>✓</li><li>✓</li></ul> |               |            |                 |

#### Answering Field

| NO | Item                          | Description                                                                                           |  |  |  |  |  |
|----|-------------------------------|----------------------------------------------------------------------------------------------------|--|--|--|--|--|
| 1  | Deli. CD                      | Delivery Code. Warehouse: 00 / Direct Shipment: 50/40                                                 |  |  |  |  |  |
| 2  | ShipDate                      | Fill in SSD or VSD. Or, number of work days can also be used.                                         |  |  |  |  |  |
| 3  | SIUP                          | Fill in SUIP. If a charge is incurred, please fill out the Ajdust field.                              |  |  |  |  |  |
| 4  | Valid Until Date              | Fill in Quotation Expiration Date and Time.                                                           |  |  |  |  |  |
| 5  | Notice Required               | Select yes, if you require MISUMI to notify the supplier of the quotation result.                     |  |  |  |  |  |
| 6  | Comment from BU /<br>Supplier | If any comment, please fill out this field. MISUMI might also use this field to communicate with you. |  |  |  |  |  |

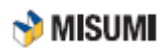

### 3-2-3 Order/Cancellation Notification Sheet

The results of an order using Unfit information will be sent from the procurement team regarding Expedite and Big Order Requests. This is sent when notification YES is selected.

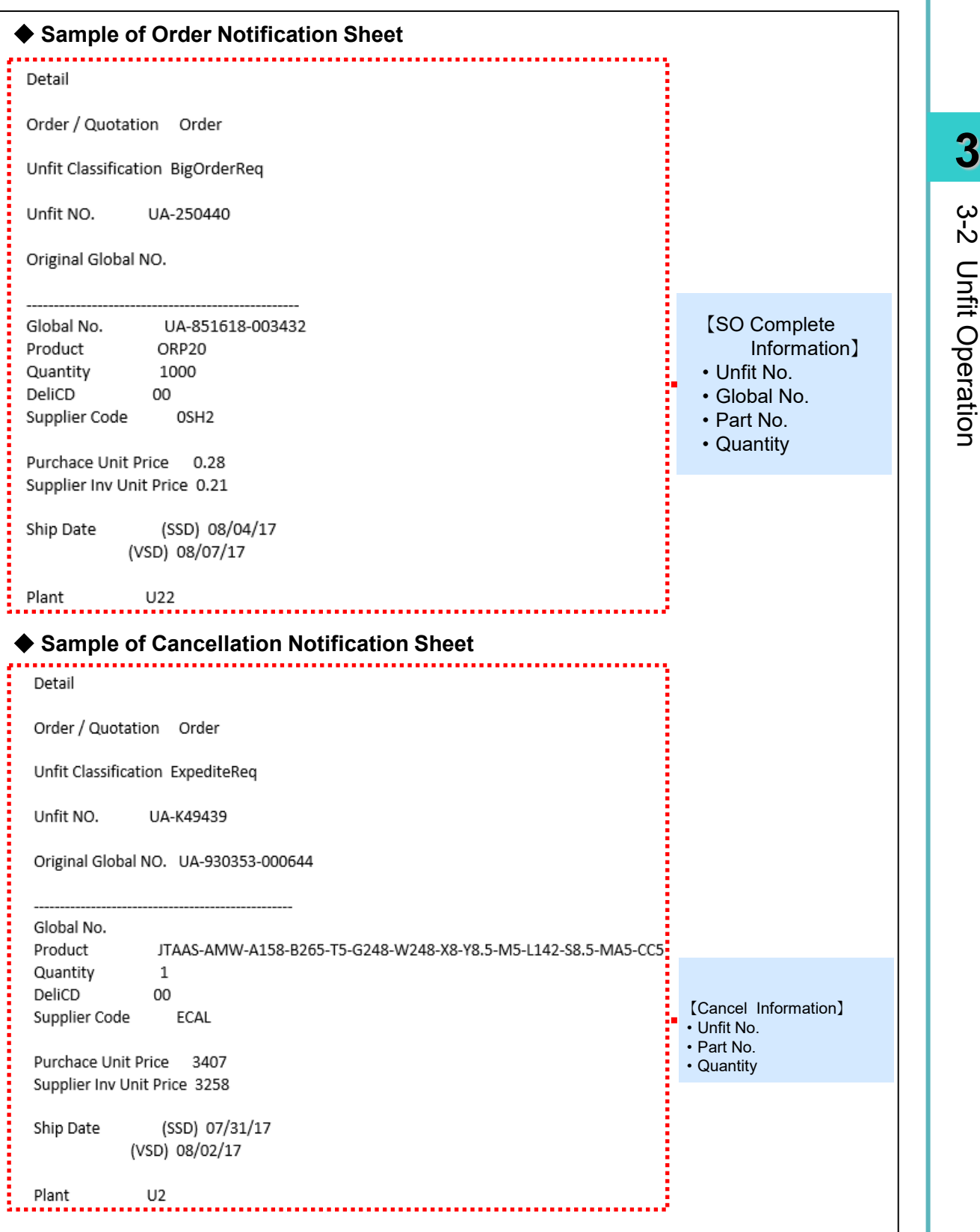

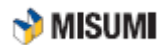

Chapter

# **Operation Request**

This chapter explains irregular handling which is required to modify an order or to specify a shipping preference, etc.

| CH4 | Operation Request                     | . 34 |
|-----|---------------------------------------|------|
|     | 4-1 Outline of Operation Request      | . 35 |
|     | 4-2 Operation Request – From Misumi   | . 36 |
|     | 4-3 Operation Request – From Supplier | . 40 |

🕎 MISUMI

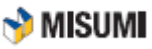

# 4-1 **Outline of Operation Request**

An operation request is made when any irregular handling is expected. There are two types of Operation Requests. One is sent from MISUMI to its supplier. The other is sent from MISUMI's supplier to MISUMI.

#### From MISUMI

| Туре                                   | Explanation                                                                                                    | Media  |
|----------------------------------------|----------------------------------------------------------------------------------------------------|--------|
| MTO Undelivered<br>Notice              | MISUMI will inform this when MISUMI did not receive the MTO item at the designated warehouse by 12:00 on the scheduled VRD.                    | G-MIND |
| STK Undelivered<br>Notice              | MISUMI will make this operation request when MISUMI did not receive the stock item by the day before VRD.                                      | G-MIND |
| STK Early Delivery<br>Request          | MISUMI will make this operation request when the stock item needs to be shipped before the schedule (Request for shortening the delivery date) | G-MIND |
| Ship hold<br>(Cancellation<br>request) | MISUMI will make this operation request when the order has been cancelled.                                                                     | Email  |

#### From supplier

| Туре                         | Explanation                                                                                                    | Media  |
|------------------------------|----------------------------------------------------------------------------------------------------|--------|
| MTO Delivery Delay           | Please make this operation request when you foresee that you cannot ship/deliver the MTO item on time.                                                                                 | G-MIND |
| MTO Direct Ship<br>Notice    | Please make this operation request when you need to change<br>the shipping destination of MTO from MISUMI's warehouse to a<br>customer to adhere to scheduled delivery date.           | G-MIND |
| Cancel Notice/Ord<br>reject  | Please make this operation request when you cannot accept the<br>order because of any of the following reasons.<br>-Out of specifications<br>-Wrong product code<br>-Discontinued item | G-MIND |
| STK Delivery Delay           | Please make this operation request when you foresee that you cannot deliver the stock item on time.                                                                                    | G-MIND |
| STK Early Delivery<br>Notice | Please make this operation request when you need to deliver the stock item before the scheduled delivery date.                                                                         | G-MIND |

# 4-2 Operation Request -From MISUMI-

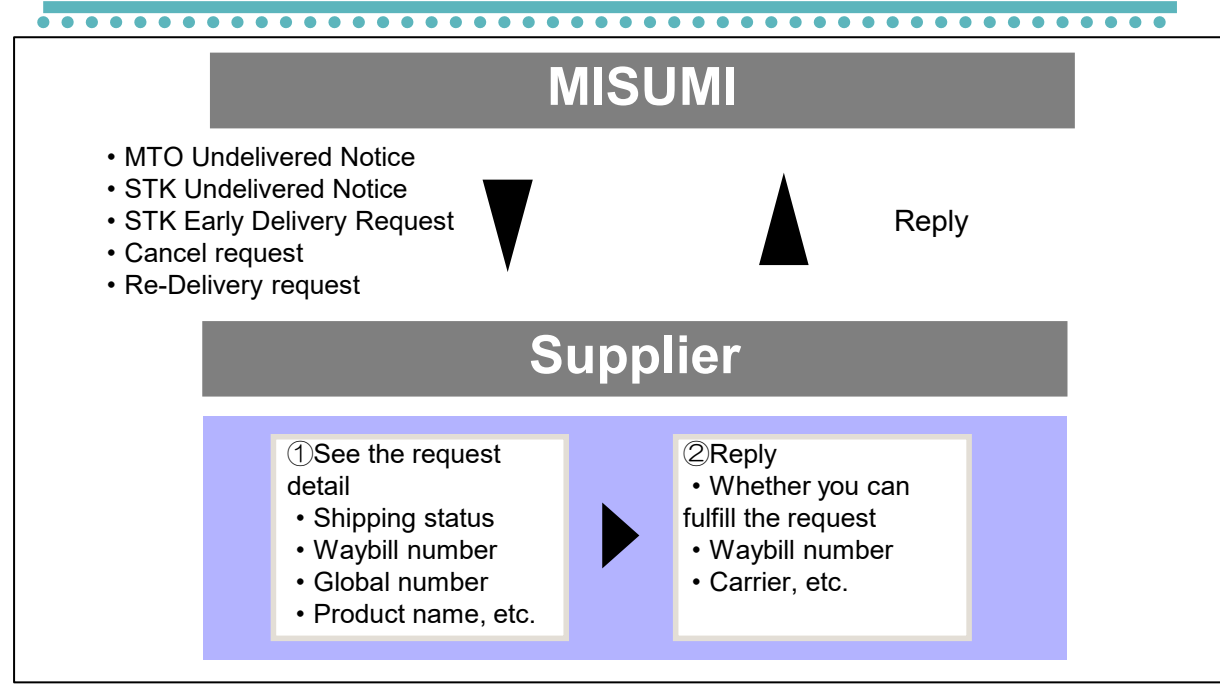

### 4-2-1 MTO Undelivered Notice

MISUMI will send this notice when MISUMI did not receive the MTO item at the designated warehouse by the end of VRD. Please inform MISUMI of the shipping status, waybill number, the number of boxes, and the delivery status by return.

#### Major items to be checked

| Item                                                   | Explanation                                                                       |
|--------------------------------------------------------|-----------------------------------------------------------------------------------|
| The number of product that have not been delivered yet | See the number of product that have not been delivered to MISUMI's warehouse yet. |
| Order information                                      | See the affected global numbers, product names, and the quantities.               |

Please reply to this request as soon as you can because this type of request needs an urgent attention.

If you have not shipped out the product yet and can ship directly to the customer, please issue an "MTO Direct Ship Notice". If you foresees that you need to change the delivery date, please issue an "MTO Delivery Delay".

If you have already shipped out the product, but you foresees that you need to change the delivery date for carrier's reason, please still issue an "MTO Delivery Delay".

### 4-2-2 STK Undelivered Notice

MISUMI will send this notice when MISUMI did not receive the stock item by the day before VRD

#### Major items to be checked

| Item                                                   | Explanation                                                                       |
|--------------------------------------------------------|-----------------------------------------------------------------------------------|
| The number of product that have not been delivered yet | See the number of product that have not been delivered to MISUMI's warehouse yet. |
| Order information                                      | See the affected global numbers, product names, and the quantities.               |

MISUM

### 4-2-3 Early Delivery Request Notice (Stock)

MISUMI will send this operation request when the stock item needs to be shipped before the scheduled ship date (Request for shortening the delivery date). Please inform me of the earliest possible ship date

#### メーカー結合 Supplier CD 0143 Person in charge Req Type STK Early Deliv Notice Request Times Times Download SO Info MISUMI Person in charge 業務連絡PCC 2016/08/29 16:18:39 MISUMI Division in charge POC Requested Tiem (MSM) OR No G000002934 Previous Contact POC起票2 . MISUMI Comment (2) (5) (1) 4 Global No Product CD Brand C Brand N SO Date QTY Revised Deli C Origi VRD Revised VR Origi SSD Revised SS Direct sh Reason CD Attacher Partial/Replay Det 53160722009014 CBDL5-8 MSM1 ミスミ 20160722 2 20160802 20160801 20160730 20160729 308:Req. Ear Partial/Replac Attached 6 Supplier Comment Memo Save Printing Handling Reg/Ans Closed

#### Early Delivery Request Notice (Sample)

#### Items to Examine

| No. | ltem         | Description                                                                     |
|-----|--------------|---------------------------------------------------------------------------------|
| 1   | Global No.   | Global No. assigned to an order                                                 |
| 2   | Product Code | Examine the Product Code                                                        |
| 3   | Original VRD | Original VRD when the order was placed                                          |
| 4   | Revised VRD  | Requested VRD that should be made                                               |
| 5   | Quantity     | Examine the quantity                                                            |
| 6   | Comment      | After confirming the comment from the responsible person enter your reply here. |

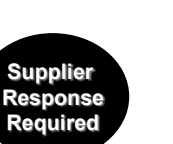

# 4-2-4 Cancellation Request

• MISUMI will send this operation request when the order has been cancelled but the cancellation cannot be processed through the system (e.g. on supplier's ship date)

• Please indicate whether you can accept the cancellation in the request form and return it to MISUMI via email.

• Please stop your manufacturing process and shipping operation if you can accept the cancellation.

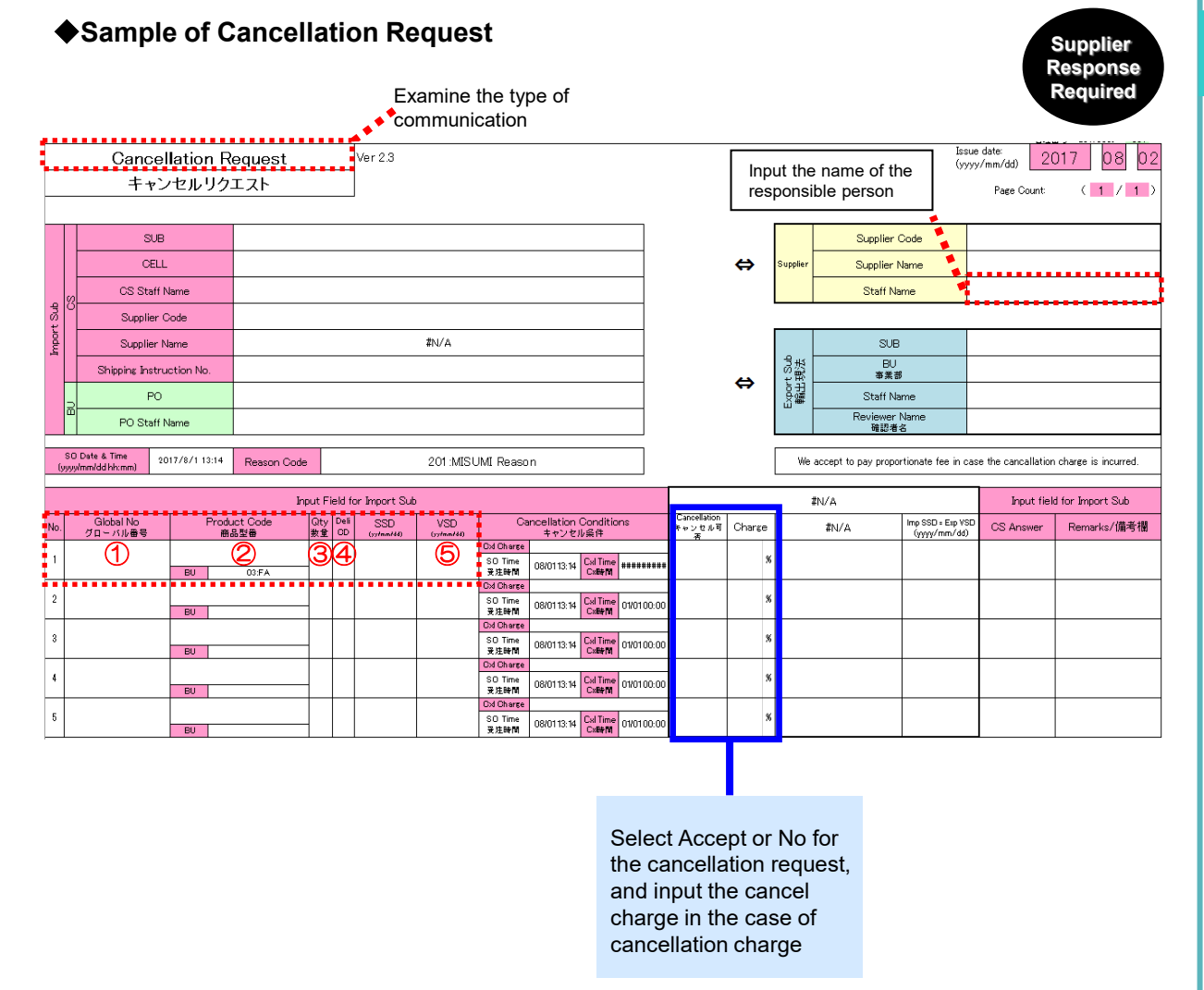

#### Items to Examine

| NO | Item         | Description                                   |
|----|--------------|-----------------------------------------------|
| 1  | Global No.   | The global number associated with the product |
| 2  | Product Code | Examine the product code.                     |
| 3  | Qty          | Examine the quantity                          |
| 5  | VSD          | Examine the VSD at the beginning of SO        |

🕎 MISUMI

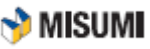

4

4-2 Operation Request -From MISUMI-

### 4-2-5 Modification / Cancel List

Notification of modification or cancellation of an order.

E-mail is automatically sent when an order itself is cancelled or when an order is modified.

- Confirm if the order is modified or cancelled.
- In the case of modification, prepare and deliver the item according to the change.
- In the case of cancel, stop production and/or shipment operation.

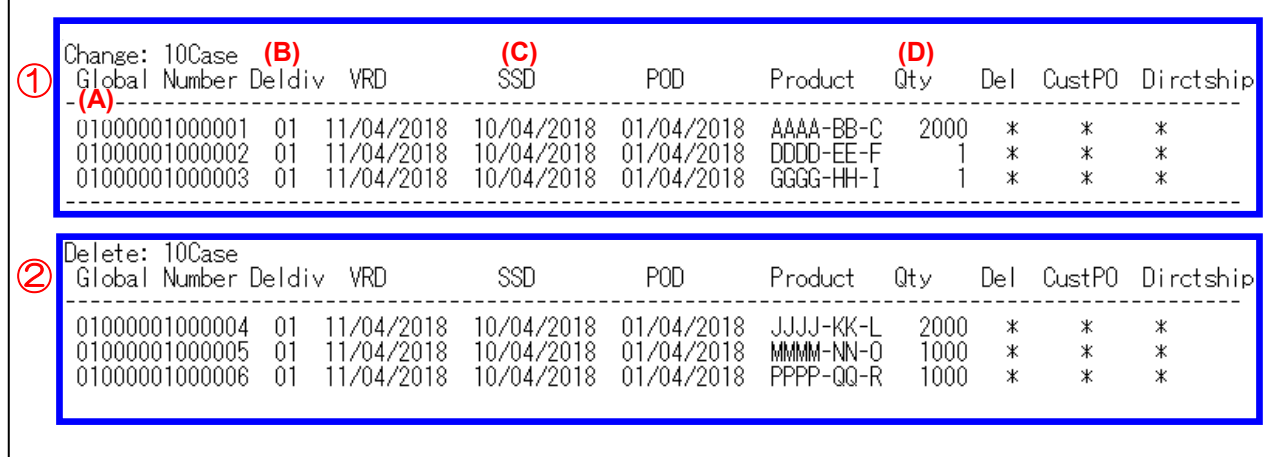

This e-nail was sent to you by an automated e-mail system. Please don't reply to it

#### Items to Examine

| No. | Item        | Description                                                                                                    |
|-----|-------------|----------------------------------------------------------------------------------------------------|
| ٩   | Change List | <ul> <li>This is a list created when an order is modified.</li> <li>Examine:</li> <li>(A) Global No.</li> <li>(B) Delivery Classification;</li> <li>(C) Supplier Ship Date (SSD)</li> <li>(D) Quantity.</li> <li>Prepare and deliver the item according to the change.</li> </ul> |
| 2   | Cancel List | This is a list created when an order is cancelled.<br>Stop shipment operation when an order is cancelled.                                                                                                    |

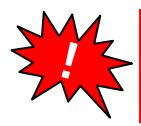

Change/cancel data is sent to G-MIND.
 Please process cancellation charge before the end of the month and bill at the beginning of the next month if necessary

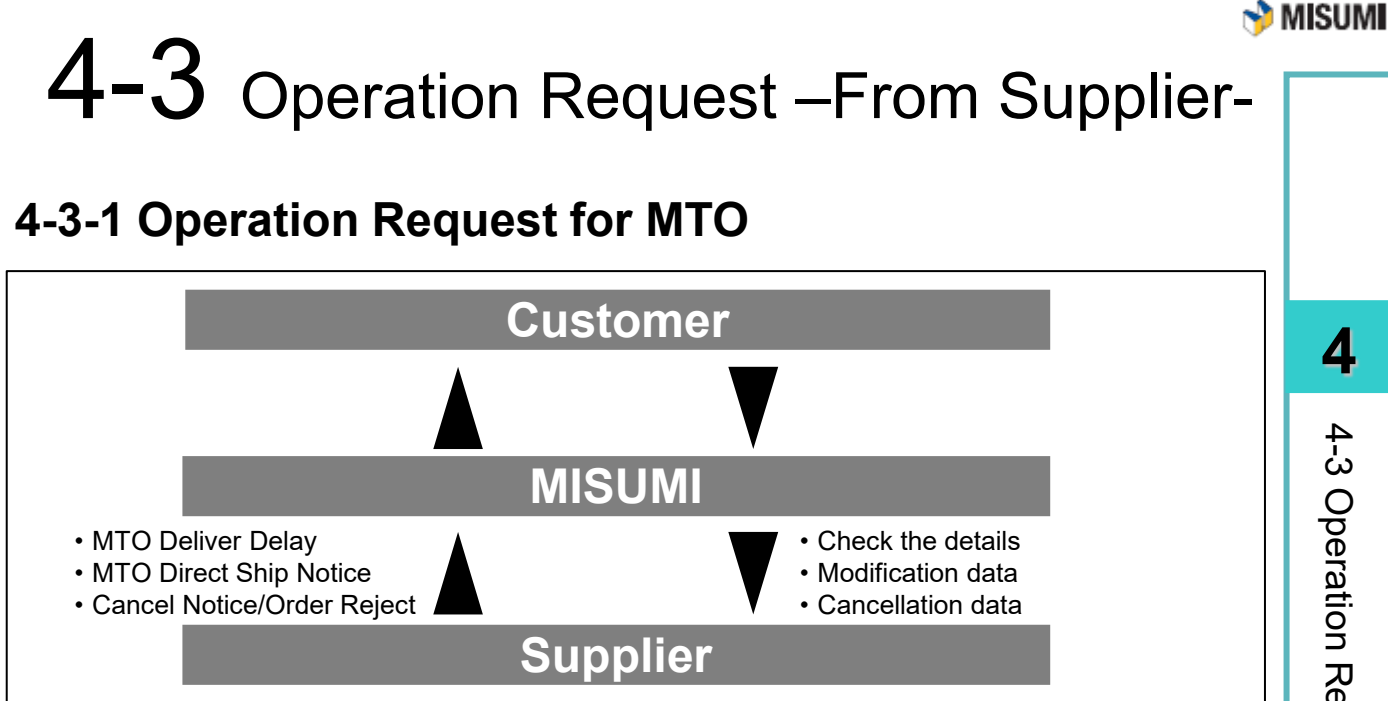

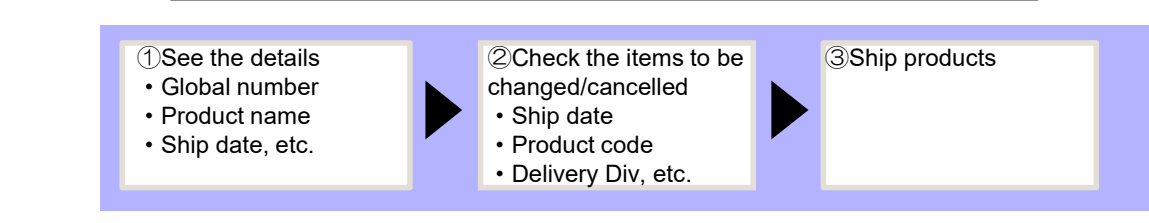

\*

- MISUMI requests the supplier to absorb the freight charge when the shipping destination needs to be changed to the customer for the supplier's reason(s).
- For delivery div 00 and 0A, please make sure to make the relevant Operation Request <u>no</u> later than two days before VRD (by 17:00).
- For direct shipments, please inform Procurement as soon as possible.

### (1)MTO Delivery Delay

Please issue this notice when you foresee that you cannot deliver the MTO Items by the scheduled delivery date.

Major items to be filled in

| Item            | Explanation                                                                                            |
|-----------------|----------------------------------------------------------------------------------------------------|
| Global No       | Please enter the affected global number.                                                               |
| Revised VRD/SSD | Please enter the new SSD.                                                                              |
| Direct ship     | Please tick the checkbox named direct ship for "Yes" when you ship the items directly to the customer. |
| Reason CD       | Please enter the reason of delay.                                                                      |
| Upload Comment  | Please leave a comment if you have something to inform MISUMI.                                         |

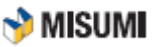

# (1)MTO Delivery Delay (continued)

Please handle MTO Delivery Delay Notice in the following manner.

- · Issue Notice of Delay in Delivery in G-Mind and input necessary information.
- Change the ship date (w/o changing the quantity).
- Add reason code and comment.

#### MTO Deliv Delay Notice (Sample)

| Req Type                                                                                                    | MFO Deliv Delay                                                                 |                   |                |                          |                 |             |                  |            |                                  |                  |                             |                    |
|----------------------------------------------------------------------------------------------------|---------------------------------------------------------------------------------|-------------------|----------------|--------------------------|-----------------|-------------|------------------|------------|----------------------------------|------------------|-----------------------------|--------------------|
| Requested Division                                                                                                    | POC                                                                             |                   | Supplier CD    |                          |                 |             |                  |            |                                  |                  |                             |                    |
| MISUMI Person in charge                                                                                                    |                                                                                 |                   | Supplier/PIC N | lame                     |                 |             |                  |            |                                  |                  |                             |                    |
| Request Info                                                                                                    |                                                                                 |                   |                |                          |                 |             |                  |            |                                  |                  |                             |                    |
| Revised VRD                                                                                                    |                                                                                 |                   | Bulk update    |                          | Supplie         | r Cada      |                  |            |                                  |                  |                             |                    |
| Revised SSD                                                                                                    |                                                                                 |                   | Bulk update    |                          |                 |             |                  |            |                                  |                  |                             | er Coue<br>er Name |
| Reason CD                                                                                                    |                                                                                 | V                 | Bulk update    |                          |                 |             |                  |            |                                  |                  | <ul> <li>Supplie</li> </ul> | r Staff            |
| Upload Comment                                                                                                    |                                                                                 |                   |                |                          |                 |             |                  |            | A Buk                            | update           | Name<br>•Respor<br>Team     | nsible BU          |
| Request Info                                                                                                    |                                                                                 |                   |                |                          |                 |             |                  |            |                                  |                  |                             |                    |
| Global No                                                                                                    |                                                                                 |                   | Add            |                          | Detail Upload   |             |                  |            |                                  |                  |                             |                    |
| No Global No Cust. Name                                                                                                    | Product CD Brar                                                                 | nd I Brand Name S | iO Date QTY    | Rev Qty Deli ( Origi VRD | Rev VRD Origi S | SSD Rev SSD | Direc Reason CD  | Attached P | artial/Replace                   | Detail Comment   |                             |                    |
| Request Info                                                                                                    |                                                                                 |                   |                |                          |                 |             |                  |            |                                  |                  |                             |                    |
| Revised VRD                                                                                                    |                                                                                 |                   |                |                          |                 | Bulk upda   | te               |            |                                  |                  |                             |                    |
| Revised SSD                                                                                                    |                                                                                 |                   |                |                          |                 | Bulk upda   |                  |            |                                  |                  |                             |                    |
| Reason CD                                                                                                    |                                                                                 |                   |                |                          | ~               | Bulk upda   |                  |            |                                  |                  |                             |                    |
| Upload Comment                                                                                                    |                                                                                 |                   |                |                          |                 |             |                  |            |                                  |                  |                             |                    |
| Request Info                                                                                                    |                                                                                 |                   |                |                          |                 |             |                  |            |                                  |                  |                             |                    |
| Global No                                                                                                    |                                                                                 | U2170             | 080865084      | 4                        |                 | Add         |                  |            | Detail                           | Upload           |                             |                    |
| No Global No                                                                                                    | Produ                                                                           | ict CD            | Brand ( Bi     | rand Name SO             | Date QTY        | Rev Qty I   | Deli I Origi VRD | Rev VRD    | Origi SSD                        | Rev S            | SD Direc                    | Reason CD          |
| 1 U21708086508                                                                                                    | 44 HTBN848                                                                      | 8S8M-250          | MSM1           | MISUMI 073               | 12017 10        |             | 08092017         | 7          | 08082017                         |                  |                             |                    |
| Global<br>Number                                                                                                    | Pro-<br>Co                                                                      | oduct<br>ode      |                |                          | PO<br>Qua       | antity      |                  |            | Original<br>SSD                  | Rev<br>SSD       | ised<br>)                   | Τ                  |
| 401: Delay in Shipr<br>404: Delay in Natur<br>410: Exclusion from<br>451: Run out of Bla<br>452: Processing Fa<br>453: SO Growth<br>454: Machine Troul<br>455: Due to Outsou | nent<br>ral Disaster<br>n Supplier F<br>ank Material<br>ailure<br>ble<br>urcing | Responsi          | ibility        |                          |                 |             |                  |            | Select a<br>from the<br>the left | nd inpu<br>Reaso | it the rea<br>n Code        | ason<br>List on    |

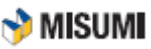

# (2)MTO Direct Ship Notice

Please handle MTO Direct Ship Notice in the following manner.

- Issue Notice of MTO Direct Shipment in G-Mind and input necessary information.
- Change the ship date (w/o changing the quantity).
- Add reason code and comment.

#### MTO Direct Ship Notice (Sample)

| leq Type                                                                                                    | MTO Direct ship                                                                         |                                                                       |                     |                         |                                     |                                           |
|----------------------------------------------------------------------------------------------------|-----------------------------------------------------------------------------------------|-----------------------------------------------------------------------|---------------------|-------------------------|-------------------------------------|-------------------------------------------|
| Requested Division                                                                                                    | POC                                                                                     | Supplier CD                                                           |                     |                         |                                     |                                           |
| MISUMI Person in charge                                                                                                    |                                                                                         | Supplier/PIC Name                                                     |                     |                         |                                     |                                           |
| Request Info                                                                                                    |                                                                                         |                                                                       |                     |                         |                                     |                                           |
| Reason CD                                                                                                    | V                                                                                       | Bulk update                                                           |                     |                         |                                     | •Supplier Code                            |
| Upload Comment                                                                                                    |                                                                                         | Supplier Name     Supplier Staff     Name     Responsible BU     Team |                     |                         |                                     |                                           |
| Request Info                                                                                                    |                                                                                         |                                                                       |                     |                         |                                     |                                           |
| Global No                                                                                                    |                                                                                         | Add                                                                   | ail Upload          |                         |                                     |                                           |
| No Global No Cust. Name                                                                                                    | Product CD Brand I Brand Name SO                                                        | Date QTY Rev Qty Deli I Origi VRD Rev VRD                             | Origi SSD Rev SSD D | irec Reason CD Attached | Partial/Replace De                  | stail Comment                             |
| Request Info                                                                                                    |                                                                                         |                                                                       |                     |                         |                                     |                                           |
| Revised VRD                                                                                                    |                                                                                         |                                                                       | Bulk update         | )                       |                                     |                                           |
| Revised SSD                                                                                                    |                                                                                         |                                                                       | Bulk update         | )                       |                                     |                                           |
| Reason CD                                                                                                    |                                                                                         | 1                                                                     | Bulk update         | )                       |                                     |                                           |
| Upload Comment                                                                                                    |                                                                                         |                                                                       |                     |                         |                                     |                                           |
| Request Info                                                                                                    |                                                                                         |                                                                       |                     |                         |                                     |                                           |
| Global No                                                                                                    | U2170                                                                                   | 608650844                                                             | Add                 | )                       | Detail U                            | bload                                     |
| No Global No                                                                                                    | Product CD                                                                              | Brand I Brand Name SO Date                                            | QTY Rev Qty De      | li i Origi VRD Rev VI   | RD Origi SSD                        | Rev SSD Direc Reason CD                   |
| 1 U2 <b>170808</b> 6508                                                                                                    | HTBN848S8M-250                                                                          | MSM1 MISUMI 07312017                                                  | 10                  | 08092017                | 08082017                            |                                           |
| Global<br>Numbel                                                                                                    | Product<br>Code                                                                         |                                                                       | PO<br>Quantity      |                         | Original<br>SSD                     | Revised<br>SSD                            |
| 401: Delay in Ship<br>404: Delay in Natu<br>410: Exclusion fror<br>451: Run out of Bla<br>452: Processing Fa<br>453: SO Growth<br>454: Machine Trou<br>455: Due to Outso | ment<br>ral Disaster<br>n Supplier Responsil<br>ank Material<br>ailure<br>ble<br>urcing | bility                                                                |                     |                         | Select an<br>from the F<br>the left | d input the reason<br>Reason Code List on |
| . Who                                                                                                    | n changing direc                                                                        | at a binmont to the                                                   | upor the dire       | at abinmont             | fraight agets                       | will be paid by the                       |

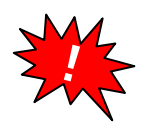

- When changing direct shipment to the user, the direct shipment freight cost will be paid by the supplier.
- As for Delivery Classification "00" and "0A", please give us the notice by 5:00 PM of the day before the Ship Date.
- As for Delivery Classification "T0", "A0", "B0", "C0", "40", and "50", please give us the notice as soon as possible.

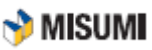

4

4-3 Operation Request -From Supplier-

### (3)Cancel Notice/Order Reject

Please make this operation request when you cannot accept the order because of any of the following reasons.

- -Out of specifications
- -Wrong product code
- -Discontinued item
- Issue CXL Notice/Ord Rejected in G-Mind and input necessary information.
- Change the ship date (w/o changing the quantity).
- Replacement product if option available.
- Add reason code and comment.

| Req Type                | CXL Notice/Ord re | ejecte                |              |                     |               |             |          |           |               |             |                                   |                  |                                    |                                                     |
|-------------------------|-------------------|-----------------------|--------------|---------------------|---------------|-------------|----------|-----------|---------------|-------------|-----------------------------------|------------------|------------------------------------|-----------------------------------------------------|
| Requested Division      | POC               |                       | Supplier CD  |                     | L             |             |          |           |               |             |                                   |                  |                                    |                                                     |
| MISUMI Person in charge |                   |                       | Supplier/PIC | Name                | [             |             |          |           |               |             |                                   |                  |                                    |                                                     |
| Request Info            |                   |                       |              |                     |               |             |          |           |               |             |                                   |                  |                                    |                                                     |
| Reason CD               |                   | V                     | Bulk update  | )                   |               |             |          |           |               |             |                                   |                  | • Sup                              | plier Code                                          |
| Upload Comment          |                   |                       |              |                     |               |             |          |           |               |             | A Bulk updat                      | 3                | •Sup<br>•Sup<br>Nam<br>•Res<br>Tea | plier Name<br>plier Staff<br>ne<br>ponsible BL<br>m |
| Request Info            |                   |                       |              |                     |               |             |          |           |               |             |                                   |                  |                                    |                                                     |
| Global No               |                   |                       | Add          | )                   | De            | tail Uplcad |          |           |               |             |                                   |                  |                                    |                                                     |
| No Global No Cust. Name | Product CD        | Brand I Brand Name SO | Date QTY     | Rev Qty Deli I Orig | i VRD Rev VRD | Origi SSD   | Rev SSD  | Direc Rei | ason CD Attac | ched Partia | l/Replace De                      | tail Comment     |                                    |                                                     |
| Request Info            |                   |                       |              |                     |               |             |          |           |               |             |                                   |                  |                                    |                                                     |
| Revised VRD             |                   |                       |              |                     |               |             | Bulk upd | ate       |               |             |                                   |                  |                                    |                                                     |
| Revised SSD             |                   |                       |              |                     |               |             | Bulk upd | ate       |               |             |                                   |                  |                                    |                                                     |
| Reason CD               |                   |                       |              |                     |               | <b>~</b>    | Bulk upd | ate       |               |             |                                   |                  |                                    |                                                     |
| Upload Comment          |                   |                       |              |                     |               |             |          |           |               |             |                                   |                  |                                    |                                                     |
| Request Info            |                   |                       |              |                     |               |             |          |           |               |             |                                   |                  |                                    |                                                     |
| Global No               |                   | U217                  | 0808650      | 344                 |               |             | Add      |           |               |             | Detail U                          | lp load          |                                    |                                                     |
| No Global No            | Pr                | oduct CD              | Brand (      | Brand Name          | SO Date       | QTY         | Rev Qty  | Deli I C  | Drigi VRD     | Rev VRD     | Origi SSD                         | Rev S            | SSD [                              | Direc Reason CD                                     |
| 1 U2 <b>170808</b> 650  | 844 HTBN          | 848S8M-250            | MSM1         | MISUMI              | 0731201       | 7 10        |          | C         | 8092017       |             | 08082017                          |                  |                                    |                                                     |
| Global<br>Numbe         | r (               | Product<br>Code       |              |                     |               | PO<br>Quar  | ntity    |           |               |             | Original<br>SSD                   | Rev<br>SSI       | vised<br>D                         |                                                     |
| 605: Part Numbe         | r Error C>        | ٢L                    |              |                     |               |             |          |           |               |             | Select an<br>from the<br>the left | id inpu<br>Reaso | ut the<br>on Co                    | reason<br>de List on                                |

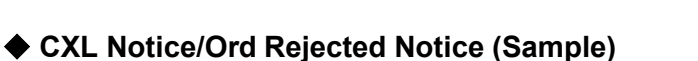

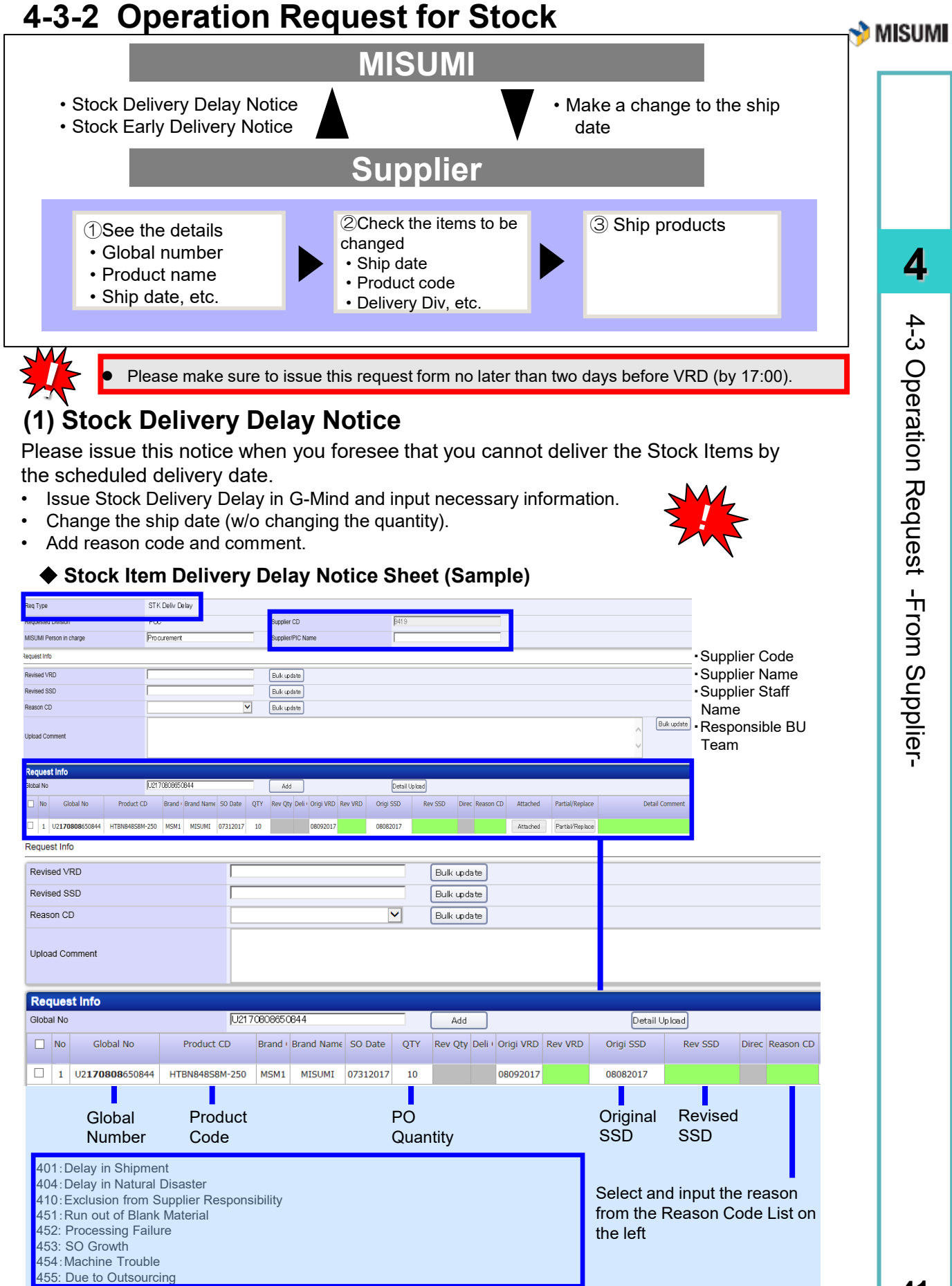

Please refer to Operation Request G-Mind Manual, Section 4-4-4

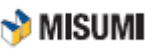

**4**-3 Operation Request -From Supplier-

### (2) Stock Early Delivery Notice

Please issue this notice when you wish to deliver the items any earlier than the scheduled delivery date.

- Issue Early Stock Delivery Notice in G-Mind and input necessary information.
- Change the ship date (w/o changing the quantity).
- Add reason code and comment.

STK Early Deliv Notice (Sample)

|                                                 | 011                                                                |                                                         | _                                                |                     |                                |                           |                                 |                 |                                                      |                               |                    |                     |
|-------------------------------------------------|--------------------------------------------------------------------|---------------------------------------------------------|--------------------------------------------------|---------------------|--------------------------------|---------------------------|---------------------------------|-----------------|------------------------------------------------------|-------------------------------|--------------------|---------------------|
| Requested Division                              | PO                                                                 | )                                                       | Supplier CD                                      | 9419                |                                | <b>v</b>                  |                                 |                 |                                                      |                               |                    |                     |
| MISUMI Person in ch                             | harge Pro                                                          | urement                                                 | Supplier/PIC Name                                | 94190               | 2                              |                           |                                 |                 |                                                      |                               |                    |                     |
| lequest Info                                    |                                                                    |                                                         |                                                  |                     |                                |                           |                                 |                 |                                                      |                               |                    |                     |
| Revised VRD                                     |                                                                    |                                                         | Bulk update                                      | Revise              | ed SSD                         |                           |                                 |                 | Bulk update                                          |                               | •Sup               | plier Cod           |
| Direct ship                                     |                                                                    | V                                                       | Bulk update                                      | Reaso               | n CD                           |                           |                                 |                 | Bulk update                                          |                               | •Sup               | plier Nam           |
| Upload Comment                                  | We t                                                               | rould like to request this order to ship                | o earty. It's available for shipment.            |                     |                                |                           |                                 |                 | Bulk update                                          |                               | Nar<br>•Res<br>Tea | ne<br>ponsible<br>m |
| Request Info                                    |                                                                    |                                                         |                                                  |                     |                                |                           |                                 |                 |                                                      |                               |                    |                     |
| Global No                                       |                                                                    |                                                         | Add                                              | Detail              | Uplcad                         |                           |                                 |                 |                                                      |                               |                    |                     |
| No Glob                                         | ybal No Product CD                                                 | Brand I Brand Name SO Date QT                           | Y Rev Qty Deli ( Origi VRD Rev VR                | D Origi SSD         | Rev SSD                        | Direc Reason C            | D Attached                      | Partial/Replace | Detail Comment                                       |                               |                    |                     |
| Request Info                                    | )                                                                  |                                                         |                                                  |                     |                                |                           |                                 |                 |                                                      |                               |                    |                     |
| Revised VR                                      | RD                                                                 |                                                         |                                                  |                     |                                | Bulk update               |                                 |                 |                                                      |                               |                    |                     |
| Revised SS                                      | SD                                                                 |                                                         |                                                  |                     | í I                            | Bulk update               | 1                               |                 |                                                      |                               |                    |                     |
| Reason CD                                       | )                                                                  |                                                         |                                                  | N                   | 1                              | Bulk undate               | í                               |                 |                                                      |                               |                    |                     |
| Upload Corr                                     | mment                                                              |                                                         |                                                  |                     |                                |                           | J                               |                 |                                                      |                               |                    |                     |
| Upload Con                                      | mment<br>t Info                                                    |                                                         | 0000550144                                       |                     |                                |                           |                                 |                 |                                                      |                               | _                  |                     |
| Upload Con<br><b>Request</b><br>Global No       | mment<br><b>t Info</b>                                             | U217                                                    | 0808650844                                       |                     |                                | Add                       | ]                               |                 | Detail                                               | Jp load                       |                    |                     |
| Upload Con Request Global No No                 | mment<br>t Info<br>Global No                                       | U217<br>Product CD                                      | C60865C844<br>Brand I Brand Name                 | SO Date             | ц (<br>QTY                     | Add<br>Rev Qty De         | )<br>21i · Origi VI             | RD Rev VRD      | Detail U                                             | Jp load<br>Rev S              | SSD                | Direc Reason        |
| Upload Con<br>Request<br>Global No<br>No<br>1   | mment<br>t Info<br>Global No<br>U2 <b>170808</b> 650844            | U217<br>Product CD<br>HTBN84858M-250                    | C600865CB44<br>Brand I Brand Name<br>MSM1 MISUMI | SO Date 07312017    | QTY<br>10                      | Add<br>Rev Qty De         | )<br>     Origi VI<br>   080920 | RD Rev VRD      | Detail I<br>Origi SSD<br>08082017                    | Jp load<br>Rev S              | SSD                | Direc Reason        |
| Upload Con<br>Request<br>Global No<br>No<br>1 1 | mment<br>t Info<br>Global No<br>U2170808650844<br>Global<br>Number | U217<br>Product CD<br>HTBN84858M-250<br>Product<br>Code | C8O865C844<br>Brand I Brand Name<br>MSM1 MISUMI  | SO Date<br>07312017 | 2 (<br>ϱτγ<br>10<br>20<br>Quan | Add<br>Rev Qty De<br>tity | )<br>                           | RD Rev VRD      | Detail 1<br>Origi SSD<br>08082017<br>Original<br>SSD | Jpload<br>Rev S<br>Rev<br>SSI | ssp<br>/ised<br>D  | Direc Reason        |

For more details on how to fill in the form, please refer to the G-MIND Operation Request Manual

Chapter 5

# **Claim Handling**

This chapter describes the operation for handling claims. Examples include Poor Accuracy or Size Processing Error.

| CH5 | Claim Handling                 | 46 |
|-----|--------------------------------|----|
|     | 5-1 Types of Claim             | 47 |
|     | 5-2 Claim Handling Flow        | 48 |
|     | 5-3 Examine Product Claim Card | 50 |
|     | 5-4 Ship Product Again         | 53 |
|     |                                |    |

🕎 MISUMI

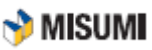

# 5-1 Types of Claim

Below explains the types of claims

#### Arrival Claim

This is a claim caused by insufficiency of product delivered to MISUMI Warehouse and mistake in the condition of delivery. "Arrival Claim" will be sent. Please quickly send your reply to Misumi procurement team and take action to deliver the product again or issue credit.

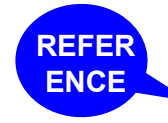

Refer to G-Mind Operation Request Manual for instruction

#### Product Claim

This is a claim after delivery to the user caused the poor accuracy, wrong size, and other issues. "Product Claim" will be sent by e-mail. Please quickly give us your reply via e-mail and handle the claim according to the operation explained in this chapter.

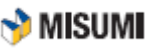

# 5-2 Claim Handling Flow

### (1) Flow of Handling Arrival Claim

When a problem is found in products delivered to the MISUMI Warehouse or delivery conditions, "Arrival Claim" will be sent. When you receive the "Arrival Claim", please respond as soon as possible and take the necessary actions.

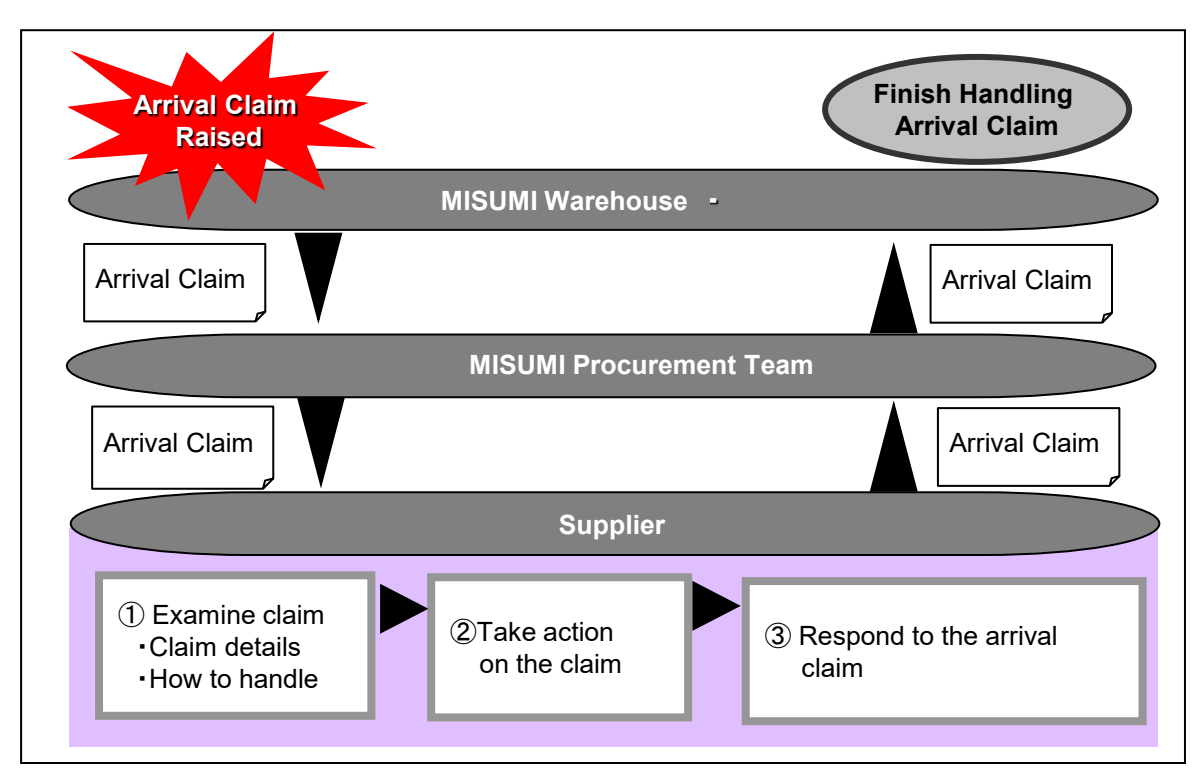

#### **Examples of Delivery Problems (Arrival Claim)**

- Product quality
- · Difference in quantity delivered
- · Wrong item and size
- · Damages to products during transportation caused by insufficient packaging
- Wrong destination of delivery
- Mistakes in delivery document or tack label

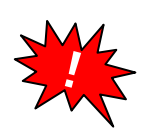

All the cost for delivering the replacement should be paid by the supplier. However, discount might be offered when it is not required to deliver the item again.

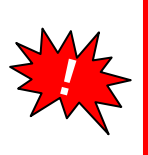

- When having a lot of claims and repeating the similar claims, you might be asked to submit "Improvement Proposal Document" or "Countermeasure"
- $\cdot$  You might be asked to come to the Warehouse for examining the quality of your product dependent on the circumstances of a claim.

The supplier might be asked to pay the cost incurred in arrival claim in some cases.

5

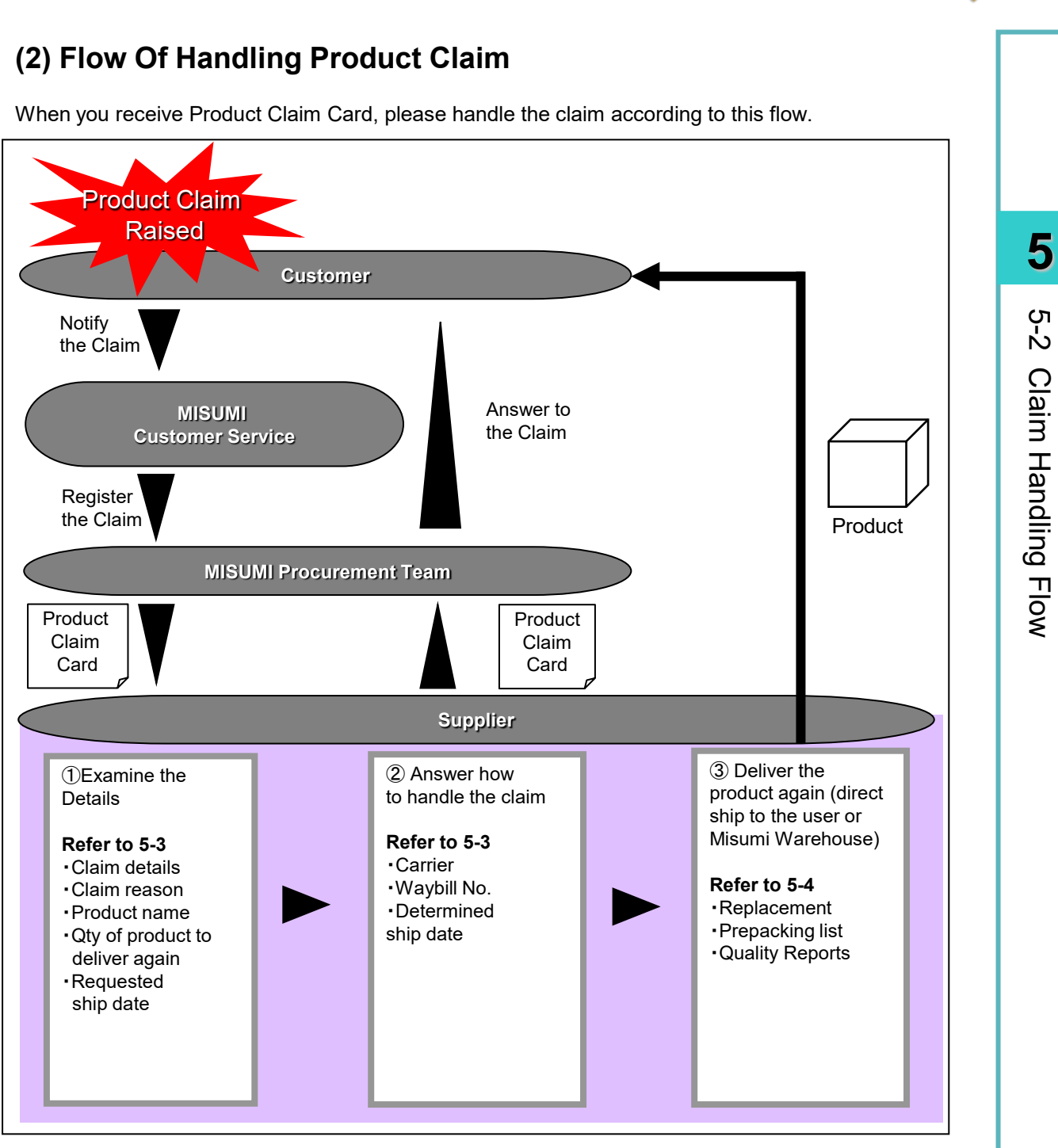

All the cost for delivering the replacement should be paid by the supplier. However, discount might be offered when it is not required to deliver the item again. 🕎 MISUMI

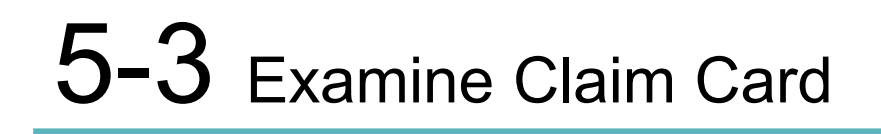

### (1) Arrival Claim Card (Sample)

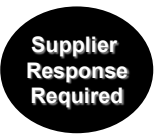

. . . . . . .

| Req Type                       | Arrival Claim      |                   | Plant CD           | 53: East 💌 53-          | -1609-00110 M | то 💌          |                 |                                   |                  | 1440.00111                                    |
|--------------------------------|--------------------|-------------------|--------------------|-------------------------|---------------|---------------|-----------------|-----------------------------------|------------------|-----------------------------------------------|
| Supp.                          | 0143 (有            | わアイオー精密           | 3)                 | Supplier H              | Holiday       | POC G1(       | (OR)            | FK11                              | POC G2(UF)       | FK11                                          |
| SO Info<br>OR No<br>Subsidiary | G0000003912<br>MJP | Handling          | Supp. Checking     | Req. Medi<br>Handling ( | ia WEB        | Registe       | ered by<br>d by | logiテスト11111111<br>pocテスト1(POBIZ1 | 11END(I Req Date | 201 6/09/09 1 8:03<br>te 1 201 6/09/09 1 8:06 |
| PO Info                        |                    |                   |                    |                         | •••••         |               |                 | •••••                             | •••••            | Ŭ                                             |
| Glob<br>01 <b>1392</b> 8       | al No<br>38701003  | Product<br>EBM2   | CD 6               | Brand CD<br>MSM1        | QTY<br>2      | Deli CD<br>50 | BU<br>21        | BU Code<br>03Y0                   | VRD<br>20160909  | PO Date 20160909                              |
| -                              |                    |                   |                    |                         | 5             |               |                 |                                   |                  |                                               |
| Claim Conte                    | nt                 |                   |                    |                         |               |               |                 |                                   |                  |                                               |
| Claim Status                   | 0101 Discrep       | pancy between Del | iv Qty List and ac | tual quantity           |               |               |                 |                                   |                  | Attach                                        |
| Claim Content                  | 間面が未着て             | 「す。こ (唯品2く/こさい)。  |                    |                         | 4             |               |                 |                                   |                  |                                               |
| Detail                         |                    |                   |                    |                         |               |               |                 |                                   | •••••            |                                               |
| Supp.<br>Comment               |                    |                   |                    |                         | 6             |               |                 |                                   | 4                |                                               |
| MISUMI<br>Comment              | POC→X-70           | 90                |                    |                         |               |               |                 |                                   | × Hi             | story                                         |
|                                |                    |                   |                    |                         |               |               |                 | Γc                                | laim exclusion   |                                               |
| Memo                           |                    |                   |                    |                         |               |               |                 |                                   | St               | ave                                           |
| Closed                         |                    |                   |                    |                         |               | E             | Printing        | Handling                          | MISUMI           | Reg/Ans                                       |

#### Items to Examine

| No. | Item                    | Description                                                                                         |
|-----|-------------------------|----------------------------------------------------------------------------------------------------|
| 1   | Request Date            | The date the Arrival Claim Card was issued.                                                         |
| 2   | Arrival Claim/OR<br>No. | A number assigned to each claim.                                                                    |
| 3   | Supplier<br>Code/Name   | Your company code and name managed in the MISUMI's system is shown                                  |
| 4   | Claim Content           | Please examine the details of the claim.                                                            |
| 5   | PO Info                 | Examine the details of the PO. The global number of the order, product, and quantity are available. |

#### Items to Input

| No. | Item             | Description                                                          |
|-----|------------------|----------------------------------------------------------------------|
| 6   | Supplier Comment | Describe the cause, countermeasure, and the way of how to handle it. |

5

🕎 MISUMI

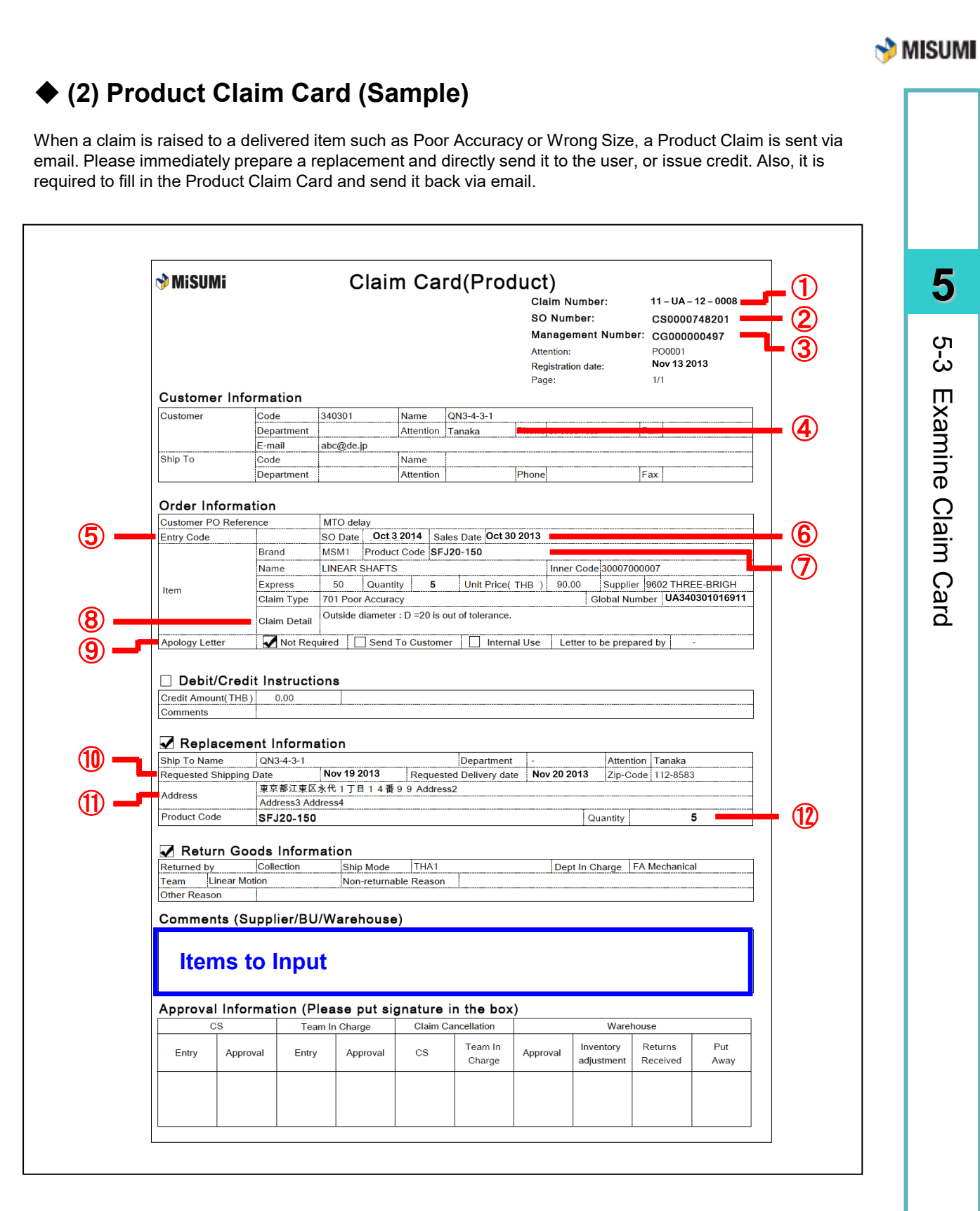

#### ■ Items to Examine

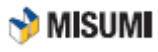

| 5      |
|--------|
| ъ<br>ъ |
| ШX     |
| amine  |
| Clai   |
| im C   |
| ard    |

| No.        | Item                                     | Description                                                                                                    |
|------------|------------------------------------------|----------------------------------------------------------------------------------------------------|
| 1          | Claim No.<br>(MC Serial No.)             | This is the number assigned to this claim.                                                                                                    |
| 2          | Global Number                            | Global Number/PO assigned to each order.                                                                                                    |
| 3          | Management No.                           | Serial No. assigned by the responsible BU Team.                                                                                                    |
| 4          | Customer / Direct<br>Ship to / Attention | Customer name of the claim.                                                                                                    |
| 5          | Entry Code                               | Please check the Entry Code.                                                                                                    |
| 6          | Sales Date                               | Original VRD.                                                                                                    |
| $\bigcirc$ | Product Code                             | Please check the Product Code.                                                                                                    |
| 8          | Reason/Details                           | The reason and details of the claim.                                                                                                    |
| 10         | Requested VRD                            | The item should be shipped again on this date.                                                                                                    |
| 1          | Address of Re-<br>Delivery               | The ship-to of the replacement.<br>Please send the replacement to this address. Please be aware<br>that this address might be different from the original ship-to. |
| 12         | Quantity of Re-<br>Delivery              | The quantity of the claimed items.<br>Please deliver again with this quantity.                                                                                     |

#### Items to Input

| No.  | Item                       | Description                                                                                                    |
|------|----------------------------|----------------------------------------------------------------------------------------------------|
| (15) | Carrier                    | The carrier for delivering the replacement.                                                                         |
| 16   | Waybill No.                | The waybill No. of the replacement.                                                                                 |
| 1)   | Determined Ship<br>Date    | The date when the replacement will be actually shipped. Please satisfy the requested ship date as much as possible. |
| 18   | Return of Goods            | Please advise if return of bad parts is required.                                                                   |
| (19) | Responsible Staff<br>Stamp | Stamped/signed by the responsible person.                                                                           |

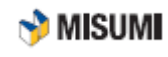

5

5-4 Ship Product Again

# 5-4 Ship Product Again

Ship replacement to the customer/Misumi Warehouse together with appropriate documents.

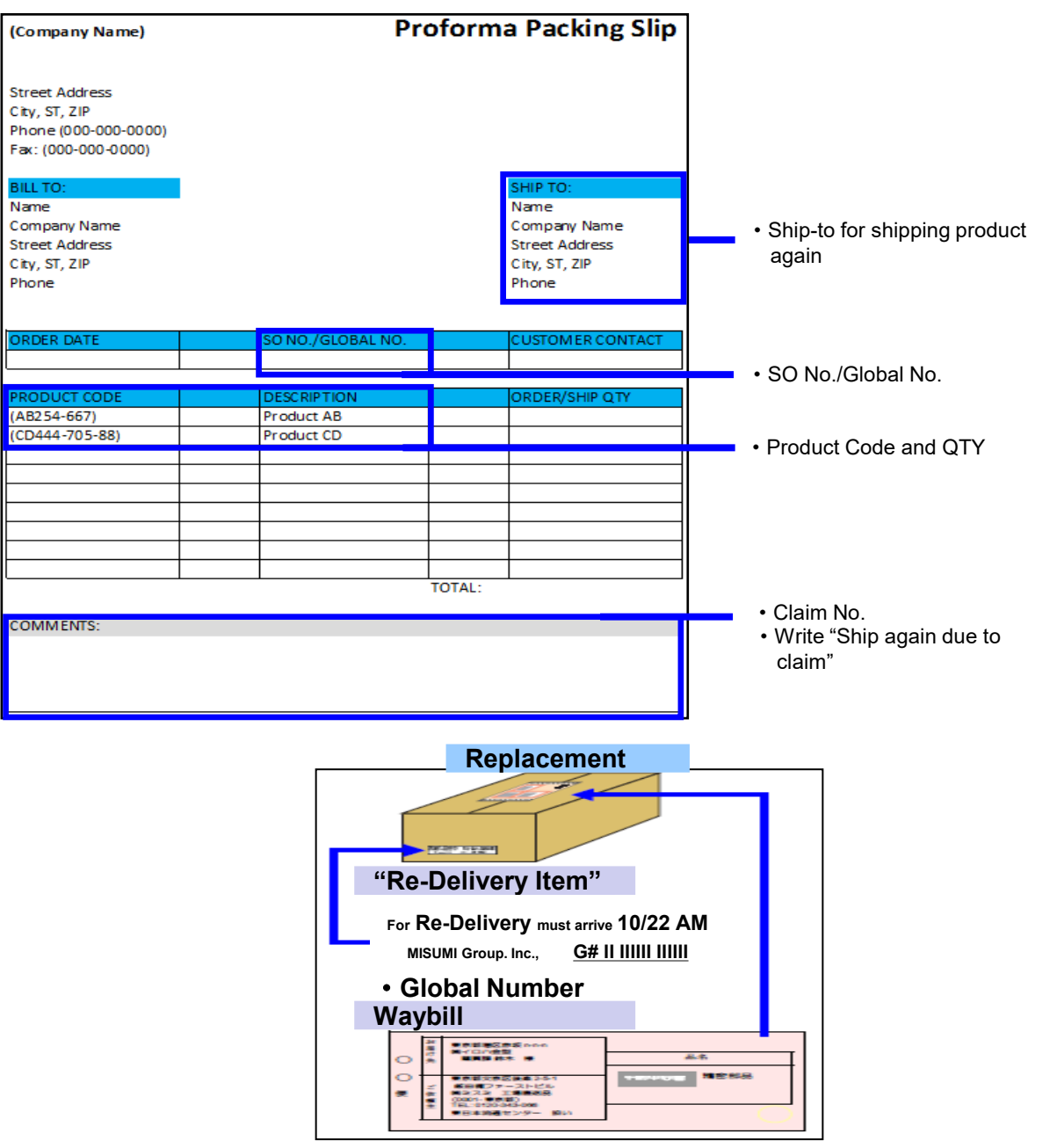

#### In the Case of Poor Accuracy

If the claim reason is poor accuracy, measure the portion of the claim and input "Warranty Letter" together with the item in the carton at the time of delivery.

#### Measure the Portion of Claim

Measure all the pieces when the quantity is up to 4 pieces, and measure 4 pieces when more than 4 pieces. Attach a tag (that can be commercially available one) with the number of the "Warranty Letter" to the measured item.

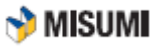

# Chapter 6

# **Billing Operation**

This chapter describes the monthly billing operation.

| CH6 | Billing Operation                               | 54 |
|-----|-------------------------------------------------|----|
|     | 6-1 Billing Operation Types & Responsible Depts | 55 |
|     | 6-2 Billing for Products                        | 56 |
|     | 6-3 Billing of Shipment Freight Cost            | 60 |

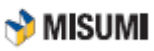

6

. . . . . . .

# 6-1 Billing Operation Types & Responsible Depts

Here are the billing operation types. Different departments are responsible for different operations.

| Billing Operation Type                     | Responsible Dept (Bill to)                                                                                                    |
|--------------------------------------------|----------------------------------------------------------------------------------------------------|
| Payment for Products<br>(Monthly)          | Finance & Accounting Department<br>1475 E. Woodfield Rd, Suite 1300, Schaumburg, IL 60173<br>TEL: 847-843-9105<br>EMAIL: ap@misumiusa.com        |
| Billing for Products<br>(Daily as shipped) | Procurement/Supplier Services<br>1475 E. Woodfield Rd, Suite 1300, Schaumburg, IL 60173<br>TEL: 847-843-9105<br>EMAIL: procurement@misumiusa.com |

# 6-2 Billing for Products

# 6-2-1 Flow from Product Delivery to Payment

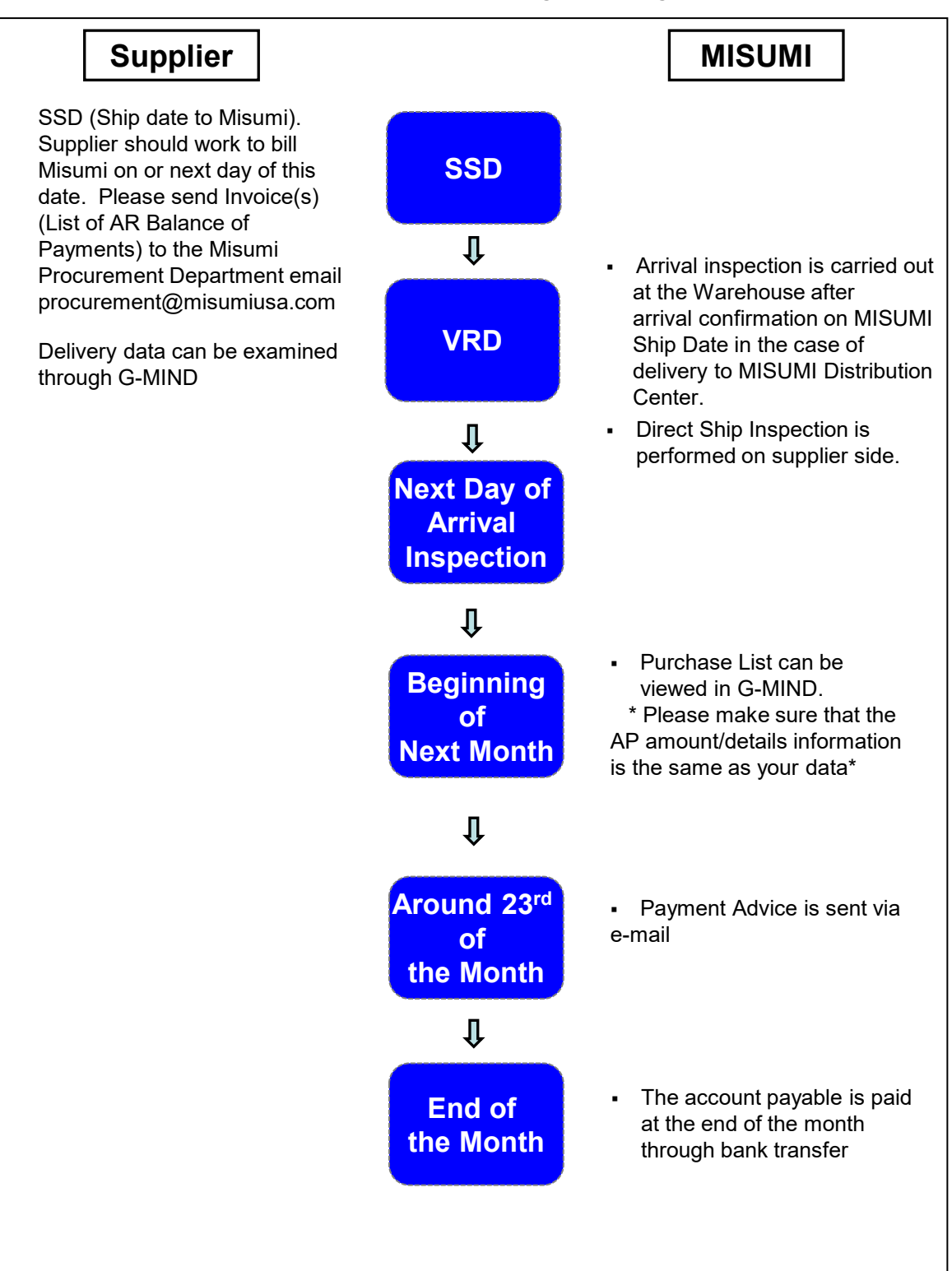

6

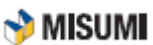

# 6-2-2 Examine the Amount of Delivery

#### ■ Examine the Arrival Confirmed results (Day after Delivery)

When arrival of product is completed, the transaction data can be downloaded from GMIND for confirmation.

#### ◆ Inspection Results (Sample)

| S USA 110 A0 UAU60847000006 9436 05082017 05092017 051 |              |
|--------------------------------------------------------|--------------|
|                                                        | J201/ BUTTON |
| S USA 110 TO UA550163006415 9436 05092017 05092017 051 | 02017 PUNCH  |
| S USA 110 00 UA801431001807 9436 05082017 05102017 051 | 12017 PUNCH  |
| S USA 110 00 UA619434001680 9436 05082017 05102017 051 | L2017 PUNCH  |

| POINT        | <ul> <li>Arrival inspection is carried out at the Warehouse after the arrival is<br/>confirmed on the MISUMI Ship Date in the case of delivery to MISUMI Distribution<br/>Center.</li> <li>Arrival inspection is carried out on the Supplier Ship Date (MISUMI Ship Date) in<br/>the case of direct shipment to the user.</li> </ul> |
|--------------|----------------------------------------------------------------------------------------------------|
|              |                                                                                                    |
| EFER<br>ENCE | Data is provided in text format. Please copy and paste to a spread sheet if necessary.                                                                                                    |

# Examine the total account payable amount (at the beginning of next month)

Purchase List of the records of the previous month is available on GMIND at the beginning of every month. Please examine the amount to confirm that systems match.

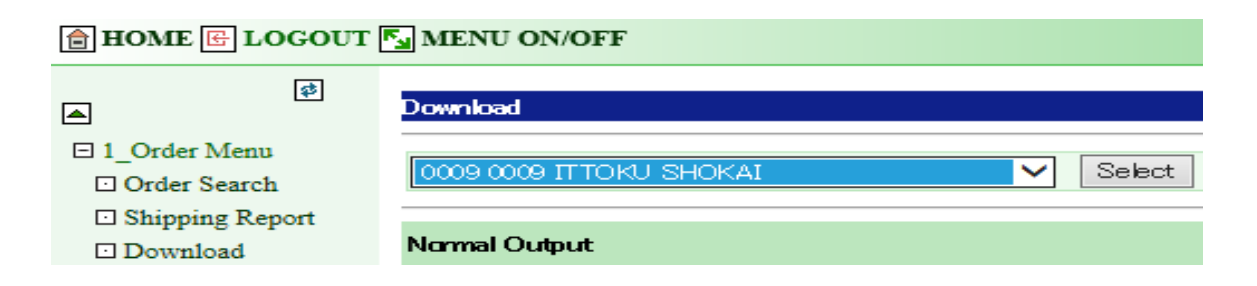

| Purchase List (Sample) |              |        |               |                |              |     |  |  |
|------------------------|--------------|--------|---------------|----------------|--------------|-----|--|--|
| 1                      | TOTAL COUNT  | 32     |               |                |              |     |  |  |
| 1                      | TOTAL AMOUNT | 2879.2 | USD           |                |              |     |  |  |
| E                      | ENTRY CODE   | PLANT  | DELIVERY CODE | GLOBAL NO      | PRODUCT CODE | QTY |  |  |
|                        | 110          | U22    | 0             | UA229513001798 | ASH1N        | 12  |  |  |
|                        | 110          | U22    | 0             | UA374028000916 | ASH1N        | 6   |  |  |
|                        | 110          | U22    | 0             | UA374028000961 | ASH5         | 4   |  |  |

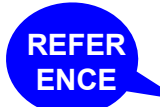

If you have any questions, please contact our Procurement team.

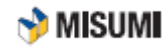

### 6-2-3 Issue Invoice

Please issue and send an Invoice in PDF format via e-mail to Procurement after items have shipped.

#### List of Account Receivables Balance of Payments (Sample) SUPPLIER NAME ABC 123 Avenue B 2 Page 1 Chicago, IL 12345 E-mail: w SHIPPER # ORDER DATE CUSTOMER P.O. NVOICE DATE SHIP VIA UPS X57437 (1)(4) 06/01/17 17060106 06/05/17 MULTI 17060532 MISUMI s S H I P MISUMI USA INC. 1717 PENNY LANE, SUITE 200 SCHAUMBURG, IL 60173 MISUMI USA INC (WAREHOUSE) 2400 LUNT AVENUE ELK GROVE VILLAGE, IL 60007 Ľ 5 5 FMI ATT: A/P SHIPPED BACK PART NUMBER UNIT PRICE AMOUNT DESCRIPTION ORDERED 00' 52 525 1.0MM SHIM 0.20000 105.00 $(\mathbf{7})$ XXXXXXX U2-170602-000157 (8) 002 63( 630 .25MM SHIM 0.20000 126.00 XXXXXXX U2-170602-000158 003 770 770 50MM SHIM 0.20000 154.00 xxxxxxx U2-170602-000159 004 87 875 xxxxxx 50MM SHIM 6 0.20000 175.00 U2-170602-000160 EDEIGH MISCELLANEOUS 560.003 INVOICE TOTAL 0.00 560.00 NET 0.00 30

| No. | Item          | Description                                                                                   |
|-----|---------------|-----------------------------------------------------------------------------------------------|
| 1   | Date          | Billing Date                                                                                  |
| 2   | Company Name  | Input name of your company                                                                    |
| 3   | Amount Billed | Input the amount being billed                                                                 |
| 4   | Invoice No.   | Input your invoice number                                                                     |
| 5   | Global No./PO | Input Misumi Global No./PO                                                                    |
| 6   | Product Code  | Input Misumi Product Code/Part No.                                                            |
| 7   | Quantity      | Input Misumi Product Code Qty (Quantity shipped must match QTY ordered, NO PARTIAL SHIPMENTS) |
| 8   | Unit Price    | Input Agreed Upon SU Price (Supplier Unit Price)                                              |

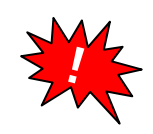

Please send invoice by the deadline (First of the Month) via e-mail to
Supplier\_Invoicing@misumiusa.com

•When billed after the 1<sup>st</sup> of the month the payment might not be made in a timely manner.

REFER ENCE

As for the bill to address, please refer to **<u>6-1 Billing Operation Types &</u> <u>Responsible Depts</u>.** 

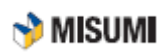

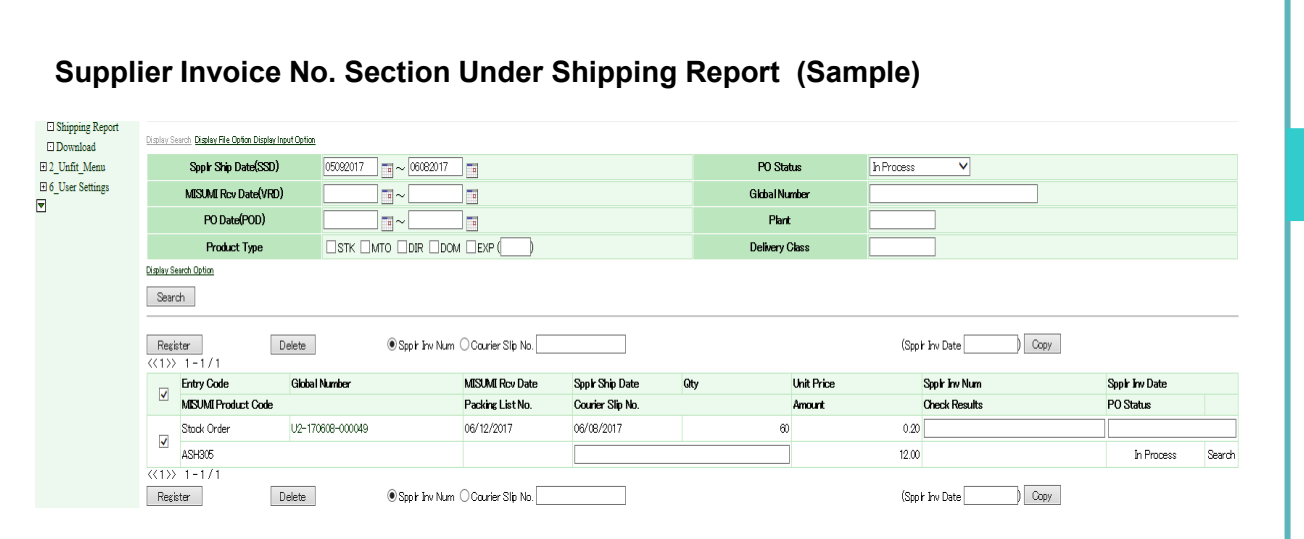

6-2-4 Add Invoice No. into G-Mind

After Invoice has been issued, please log into G-Mind and add invoice no. under shipping report.

#### Please refer to G-Mind Invoice Information manual Pages 1-2 and/or Pages 3-9

### 6-2-5 Sending Monthly Invoice Statements

Please send a copy of your monthly Invoice Billing Statement by the First of the Month via e-mail to Supplier\_Invoicing@misumiusa.com

#### Monthly Invoice Billing Statement (Sample)

| As-of Date: 05/01/17 |          |      |                | Customer equal to MISUMI |         |          |        |            |            | Time: 10:25:56 am |         |      |
|----------------------|----------|------|----------------|--------------------------|---------|----------|--------|------------|------------|-------------------|---------|------|
| Invoice Period Due   |          |      | Check Discount |                          |         | Days     |        |            |            |                   |         |      |
| Number               | Date     | Age  | Number         | Date                     | Number  | Date     | Amount | Amount     | 0 - 30     | 31 - 60           | 61 - 90 | 90 + |
| Misum                | i USA, I | Inc. |                |                          | /       | NISUMI   |        | Avg Days 1 | To Pay: 27 |                   |         |      |
| 47041                | 04/13/17 | 18   | 201704         | 05/13/17                 |         | 04/13/17 | \$.00  | \$1,463.00 | \$1,463.00 |                   |         |      |
| 47042                | 04/13/17 | 18   | 201704         | 05/13/17                 |         | 04/13/17 | \$.00  | \$100.00   | \$100.00   |                   |         |      |
| 47084                | 04/20/17 | 11   | 201704         | 05/20/17                 |         | 04/20/17 | \$.00  | \$261.60   | \$261.60   |                   |         |      |
| 47107                | 04/27/17 | 4    | 201704         | 05/27/17                 |         | 04/27/17 | \$.00  | \$100.00   | \$100.00   |                   |         |      |
|                      |          |      | ACC            | OUNTS F                  | PAYABLE | Totals:  | \$.00  | \$1,924.60 | \$1,924.60 |                   |         |      |
|                      |          |      |                |                          | Grand   | totals:  | \$.00  | \$1,924.60 | \$1,924.60 |                   |         |      |

6

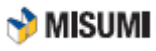

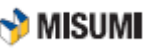

# 6-3 Billing of Shipment Freight Cost

#### Who pays for shipment freight cost?

MISUMI pays the cost in some cases and the supplier pays in other cases.

#### MISUMI Pays

•When the Entry Code is "T0", "00" "A0", "B0", "C0" on PO List.

- •As for the case where the Entry Code is "50", and "40".
  - When direct shipment was made on the request to shorten delivery time from MISUMI
  - ② When direct shipment was made because of out of stock (of stock item) at MISUMI.

•Misumi provides the ship method and account number to use.

#### The Supplier Pays

- •When a replacement is delivered for product claim
- •When direct shipment was made due to delivery delay caused by the supplier.

#### Payment method of direct shipment freight cost

Here are two methods of paying the freight cost.

| Direct Payment           | MISUMI pays to the carrier in a direct manner.                                     |
|--------------------------|------------------------------------------------------------------------------------|
| Reimbursement<br>Payment | The supplier pays first and bills MISUMI for reimbursement on invoice of shipment. |

6